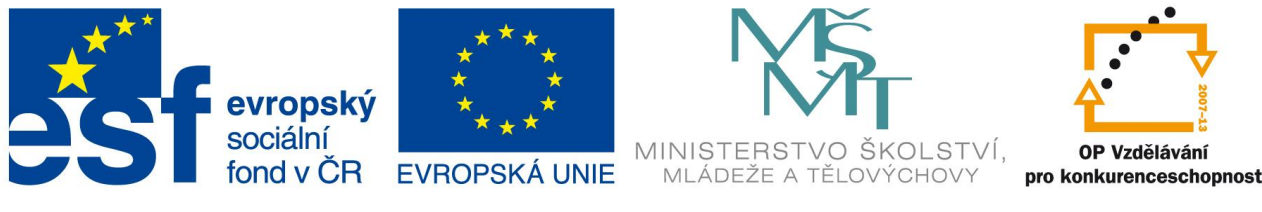

INVESTICE DO ROZVOJE VZDĚLÁVÁNÍ

# Práce s počítačem a úprava písemností

Projekt OP VK

MODERNÍ TRENDY VZDĚLÁVÁNÍ PEDAGOGICKÝCH PRACOVNÍKŮ

CZ.1.07/3.2.05/01.0020

# Obsah

| 1. | Pra | acovní prostředí programu Zoner PhotoStudio   | 3  |
|----|-----|-----------------------------------------------|----|
|    | 1.1 | Jak spustit program Zoner Photostudio?        | 3  |
|    | 1.2 | Jak nastavit vzhled programu?                 | 3  |
|    | 1.3 | Jak vypadá pracovní prostředí programu?       | 5  |
|    | 1.4 | K čemu slouží okno Průzkumník?                | 8  |
|    | 1.5 | K čemu slouží okno Náhled?                    | 10 |
|    | 1.6 | K čemu slouží okno Editor?                    | 12 |
|    | 1.7 | Jak se pracuje s okny?                        | 13 |
| 2. | Úp  | rava fotografie                               | 14 |
|    | 2.1 | Z čeho se skládá okno editor?                 | 14 |
|    | 2.2 | Jak otočit fotografii?                        | 15 |
|    | 2.3 | Jak ořezat fotografii?                        | 16 |
|    | 2.4 | Jak změnit rozměry fotografie?                | 18 |
|    | 2.5 | Jak upravit expozici?                         | 19 |
|    | 2.6 | Jak upravit teplotu barev?                    | 19 |
|    | 2.7 | Jak editovat úrovně?                          | 20 |
|    | 2.8 | Jak editovat křivky?                          | 23 |
|    | 2.9 | Jak uložit fotografii do jiného formátu?      | 25 |
| 3. | Ka  | talogizace fotografií                         | 28 |
|    | 3.1 | Co jsou to informace EXIF?                    | 28 |
|    | 3.2 | Jak upravujeme informace EXIF?                | 28 |
|    | 3.3 | Co jsou to klíčová slova?                     | 29 |
|    | 3.4 | Jak vytvářet a upravovat klíčová slova?       | 29 |
|    | 3.5 | Jak přiřadit klíčové slovo k fotografii?      | 31 |
|    | 3.6 | Jak hromadně přiřazovat informace fotografii? | 32 |
|    | 3.7 | Jak hromadně přejmenovat fotografie?          | 33 |
|    | 3.8 | Jak vyhledat fotografii?                      | 35 |
|    | 3.9 | Jak filtrovat fotografie?                     | 36 |
| 4. | Pu  | blikování fotografií                          | 38 |
|    | 4.1 | Jak fotografie promítat?                      | 38 |
|    | 4.2 | Jak vytvořit soubor PDF pro promítání?        | 41 |
|    | 4.3 | Jak fotografie tisknout?                      | 42 |
| 5. | Pre | ezentace fotografií na Webu                   | 49 |
|    | 5.1 | Jak vytvořit galerii HTML?                    | 49 |

### 1. Pracovní prostředí programu Zoner PhotoStudio

### **1.1** Jak spustit program Zoner Photostudio?

Jako každý jiný program i Zoner PhotoStudio 8 (dále ZPS8) spouštíte několika způsoby. Nejjednodušší je spouštění pomocí ikony programu Callisto. Tato ikona vypadá takto:

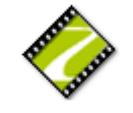

Obrázek 1 – Ikona programu Zoner PhotoStudio.

Jinou možností je vyhledat zástupce programu v seznamu všech nainstalovaných programů, konkrétně ve složce **Start – Všechny programy – Zoner PhotoStudio 8**.

### 1.2 Jak nastavit vzhled programu?

Program ZPS8 je tzv. skinovatelný. To znamená, že velice jednoduše můžete změnit jeho

vzhled. Pokud chcete změnit vzhled programu, klepněte na tlačítko z Hlavního titulkového pruhu a vyberte příkaz Možnosti. Ve zobrazeném okně vyberte možnost Vzhled. Zobrazí se toto okno:

| Možnosti                                                                                                    |                                                                                                    | × |
|----------------------------------------------------------------------------------------------------|----------------------------------------------------------------------------------------------------|---|
| Vzhled<br>Všeobecné<br>Zobrazení<br>Vyrovnávací paměť<br>Náhledy<br>Vzhled náhledů<br>Editor<br>Složky<br>Integrace<br>Správa barev<br>Informace<br>Formát RAW<br>Uživatelské aplikace<br>Certifikáty pro podpis<br>Ostatní<br>Filtry | Vzhled         skir:       ZPS7       Získat další         Schovat tlačítka v titulku ukotvených oken         Pomocí této volby se v titulku ukotvených oken schovají tlačítka pro zavření a zrušení ukotvení okna, což zabrání nechtěné manipulaci s ukotvenými okny. |   |
| Výchozí                                                                                                    | OK Storno Použít                                                                                                    |   |

Obrázek 2 – Nastavení vzhledu programu.

V poli Skin vyberte vzhled, který chcete na program aplikovat. Výchozí vzhled programu je ZPS8.

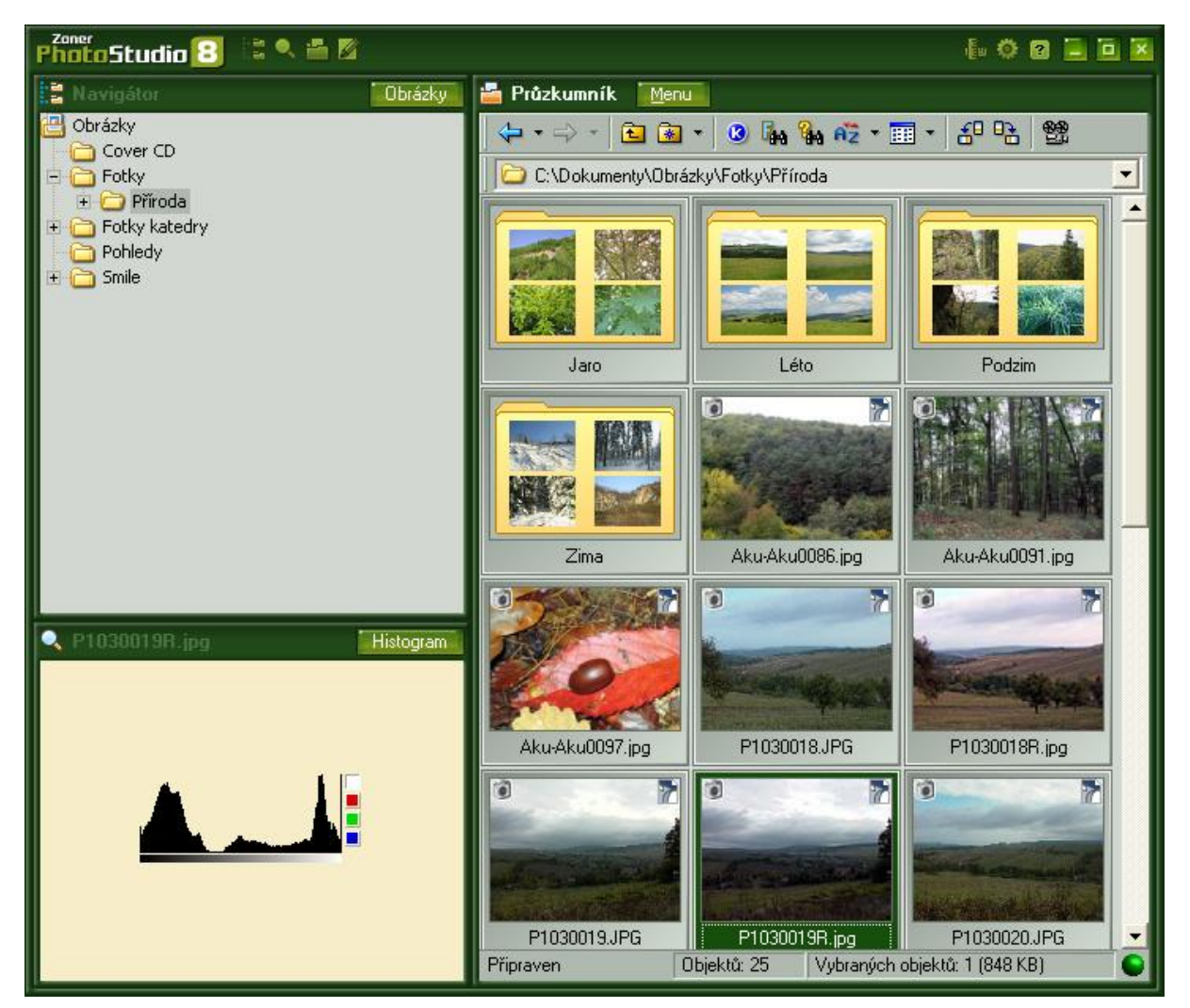

Obrázek 3 – Vzhled ZPS8.

Poznámka: V tomto textu jsou všechny obrázky ze vzhledu ZPS7.

### 1.3 Jak vypadá pracovní prostředí programu?

Po spuštění programu se zobrazí toto okno:

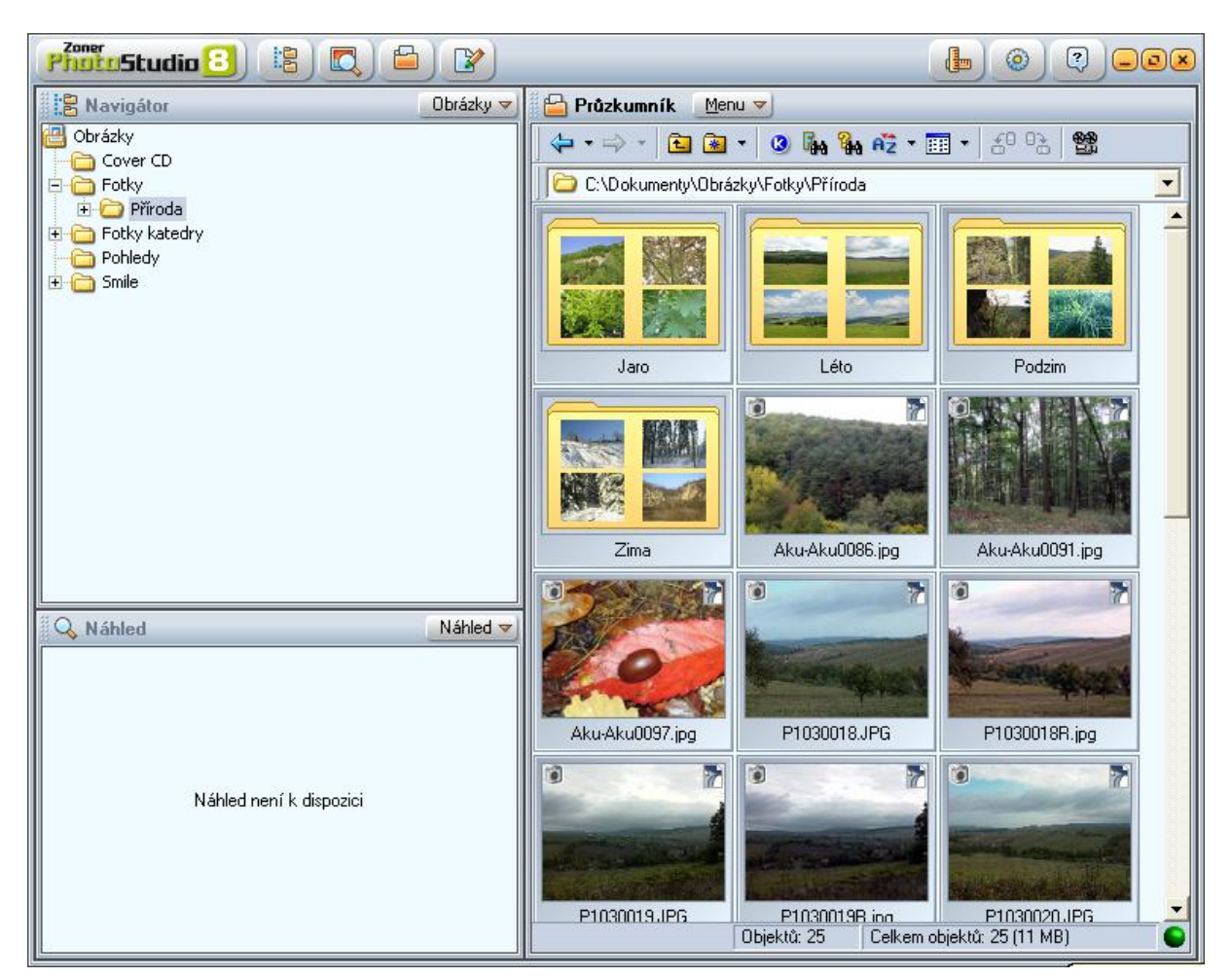

Obrázek 4 – Prostředí programu.

Oproti jiným programům působí prostředí tohoto programu poněkud nezvykle. Pro ovládání programu slouží **Hlavní titulkový pruh.** 

| PhotoStudio 8 😫 🔍 🖴 🖹 |  |  |  |
|-----------------------|--|--|--|
|-----------------------|--|--|--|

Obrázek 5 – Hlavní titulkový pruh.

V levé části tohoto pruhu jsou tlačítka pro zobrazení či skrytí jednotlivých oken programu. V pravé pak tlačítka pro uložení aktuálního rozložení oken, nastavení programu a vyvolání nápovědy.

Samotné prostředí se pak skládá z několika oken. Okna mohou být těchto druhů:

#### Navigátor

Toto okno zobrazuje strukturu složek, podobně jako program Průzkumník v podokně složky.

Zapnout nebo vypnout toto okno můžete pomocí tlačítka 🗾 v Hlavním titulkovém pruhu.

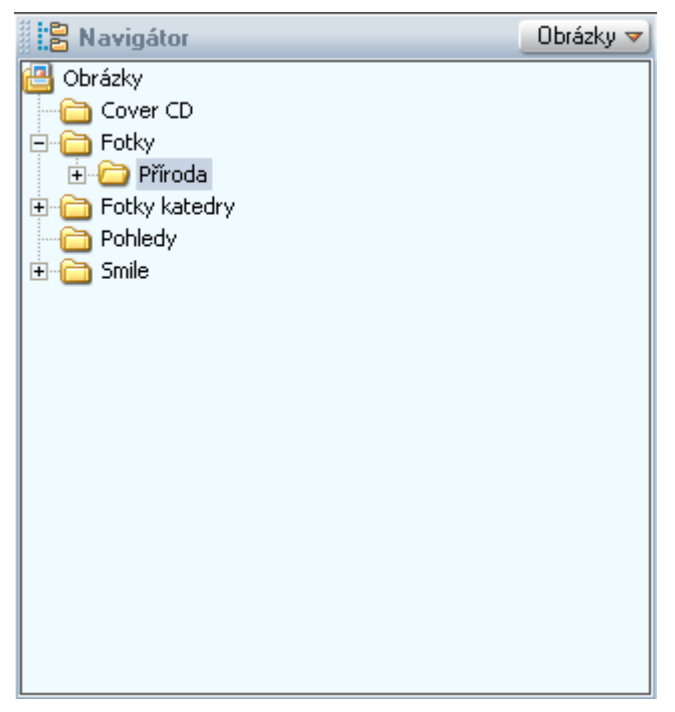

Obrázek 6 – Okno Navigátor.

Navigátor může být zapnut v různých režimech. Přepínat mezi režimy lze pomocí tlačítka Obrázky v záhlaví tohoto okna. Režimy mohou být tyto:

- Strom zobrazí se úplná struktura složek počítače.
- Obrázky zobrazí se pouze složka s obrázky a její podsložky. Složku s obrázky lze

nastavit pomocí tlačítka ina Hlavním titulkovém pruhu. Zde vyberte příkaz **Možnosti** a ve zobrazeném okně možnost **Složky**. Zobrazí se toto okno:

| Možnosti                                                                                                    |                                                           | × |
|----------------------------------------------------------------------------------------------------|-----------------------------------------------------------|---|
| Vzhled<br>Všeobecné<br>Zobrazení<br>Vyrovnávací paměť<br>Náhledy<br>Vzhled náhledů<br>Editor                                          | Složky<br>Obrázky:<br>C:\Dokumenty\Obrázky<br>Složky ZPS: | 4 |
| Složky<br>Integrace<br>Správa barev<br>Informace<br>Formát RAW<br>Uživatelské aplikace<br>Certifikáty pro podpis<br>Ostatní<br>Filtry | C:\Dokumenty\ZPS8                                         | A |
| Výchozí                                                                                                    | OK Storno Použít                                          |   |

Obrázek 7 – Nastavení složky Obrázky.

Zde můžete určit, která složka ve vašem počítači bude výchozí pro režim Obrázky a také složku, kam se budou ukládat různé soubory vytvořené programem ZPS8.

- **Složky ZPS** zobrazí obsah složky ZPS. Zde jsou speciální soubory, jako jsou Alba, Archiv vyhledávání, ....
- Další režimy (Alba, HTML alba, ...) slouží pro zobrazení speciálních složek, které vytváří program ZPS8.

Klepnutím na libovolnou složku v okně Navigátoru se její obsah zobrazí v okně Průzkumník.

### 1.4 K čemu slouží okno Průzkumník?

Toto okno zobrazuje obrázky z aktuální složky vybrané v okně Navigátor. Zapnout nebo

vypnout toto okno můžete pomocí tlačítka <sup>1</sup> v Hlavním titulkovém pruhu. Tímto tlačítkem také můžete zobrazit další okno Průzkumník, pokud vyberete příkaz Otevřít nového průzkumníka z nabídky, která se objeví po stisknutí tohoto tlačítka.

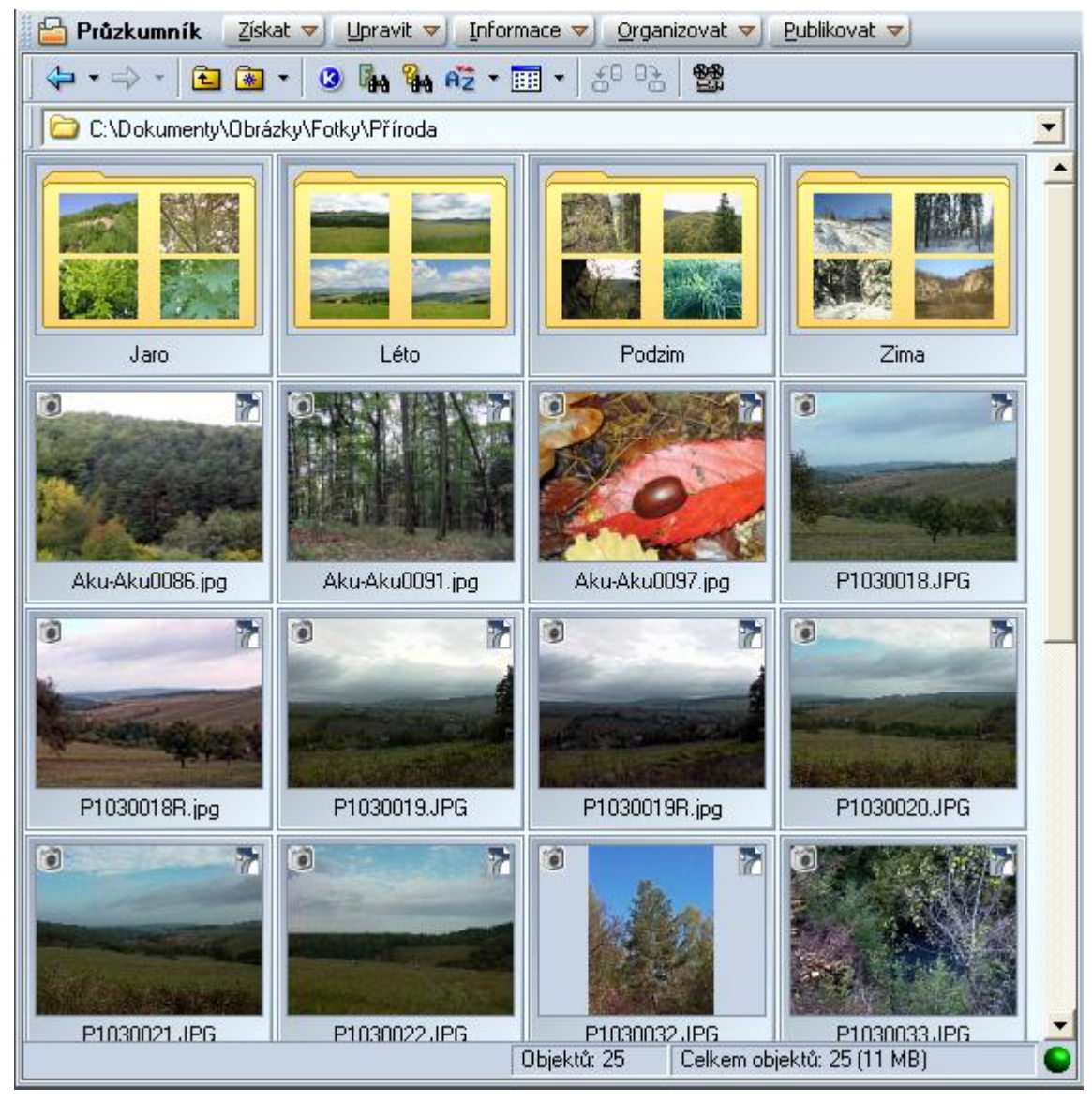

Obrázek 8 – Okno Průzkumník.

Pomocí tohoto okna můžeme provádět většinou operací s jednotlivými obrázky. Obsahuje panel nabídek, kde jsou všechny funkce programu a také panel nástrojů, pro práci s Průzkumníkem.

Okno Průzkumníku může být zobrazeno v několika režimech. Přepínat se mezi režimy lze pomocí tlačítka v panelu nástrojů Průzkumníku. Ze všech režimů jsou neužitečnější tyto:

- Náhledy zobrazí se náhledy jednotlivých obrázků s názvem obrázku.
- **Detaily** zobrazí se seznam obrázků, kdy každý obrázek bude uveden na jednom řádku. U každého obrázku bude uvedeno jeho jméno, velikost, datum a čas vytvoření a mnoho dalších údajů. Klepnutím pravým tlačítkem myši na záhlaví sloupců vyvoláte nabídky, kde si můžete vybrat, které informace chcete zobrazit.

| $\checkmark$ | Jméno                |   | Ohnisková vzdálenost (EQ35mm) |
|--------------|----------------------|---|-------------------------------|
| ~            | Velikost souboru     |   | Digitální zoom                |
|              | Přípona              |   | Max, clona                    |
|              | Тур                  |   | Režim měření expozice         |
| ~            | Vytvořeno            |   | Režim expozice                |
| ~            | Změněno              |   | Typ snímané scény             |
|              | Médium               |   | Vyrovnání bílé                |
|              | Číslo média          |   | Světelný zdroj                |
| ~            | Rozměry              |   | Orientace                     |
|              | Šířka                |   | Ostrost                       |
|              | Výška                |   | Kontrast                      |
|              | Bitů na pixel        |   | Sytost                        |
|              | Komprese             |   | Kontrola zesílení             |
|              | Reprezentace barev   |   | Výrobce                       |
|              | Barevný profil       |   | Model                         |
|              | Rozlišení DPI        |   | Software                      |
|              | Velikost dat         |   | Firmware                      |
|              | Zvuková poznámka     |   | Sériové číslo zařízení        |
| ~            | Doba expozice        |   | Majitel                       |
| ~            | Clona                |   | Cesta                         |
| ~            | ISO                  | ~ | Název                         |
| ~            | Kompenzace expozice  | ~ | Klíčová slova                 |
| ~            | Program expozice     | ~ | Autor                         |
|              | Režim ostření        |   | Editor                        |
| ~            | Blesk                |   | Fotograf                      |
|              | Blesk podrobně       |   | Hodnocení obrázku             |
| ~            | Ohnisková vzdálenost |   | Digitální podpis              |
|              | Rozsah objektivu     |   | Popis                         |

Obrázek 9 – Nastavení zobrazených informací.

Obrázky lze v průzkumníku **řadit** podle mnoha údajů. K tomu slouží tlačítko <sup>fiz</sup> z panelu nástrojů.

Klepnutím na libovolný obrázek se zobrazí jeho náhled v oknu Náhled. Poklepáním na obrázek se zobrazí v okně Editor.

### 1.5 K čemu slouží okno Náhled?

Toto okno zobrazuje náhled aktuálního obrázku vybraného v okně Průzkumník. Zapnout nebo

vypnout toto okno můžete pomocí tlačítka v Hlavním titulkovém pruhu.

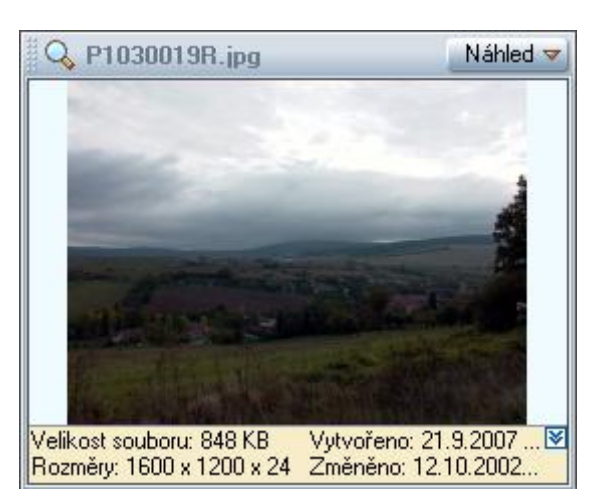

Obrázek 10 – Okno Náhled.

Kromě samotného náhledu jsou v okně Náhled i informace o obrázku. Okno lze zobrazit v několika režimech. K přepínání mezi režimy slouží tlačítko Náhled v záhlaví okna. Režimy jsou tyto:

- Náhled. Je zobrazen náhled obrázku a základní informace o něm.
- Informace. Jsou zobrazeny všechny dostupné informace o obrázku.

| 🔍 P1030019R.jpg Informace 🔻 |                             |   |  |  |  |
|-----------------------------|-----------------------------|---|--|--|--|
| Vlastnost                   | Hodnota 📐                   |   |  |  |  |
| Jméno                       | P1030019R.jpg               | 1 |  |  |  |
| Cesta                       | C:\Dokumenty\Obrázky\Fotky' | I |  |  |  |
| Přípona                     | JPG —                       | 4 |  |  |  |
| Тур                         | Corel PHOTO-PAINT 10.0 Imag |   |  |  |  |
| Velikost souboru            | 848 KB                      |   |  |  |  |
| Vytvořeno                   | 21.9.2007 9:01              |   |  |  |  |
| Změněno                     | 12.10.2002 20:10            |   |  |  |  |
| Rozměry                     | 1600 × 1200 × 24            |   |  |  |  |
| Velikost dat                | 5.4 MB                      |   |  |  |  |
| Zvuková poznámka            | Ne                          |   |  |  |  |
| Fotografické info           | Ano                         |   |  |  |  |
| Textové informace           | Ne 🦯                        | 1 |  |  |  |
| ▲                           | ▶                           |   |  |  |  |

Obrázek 11 – Okno Náhled v režimu Informace.

• Histogram. Zobrazí se histogram obrázku.

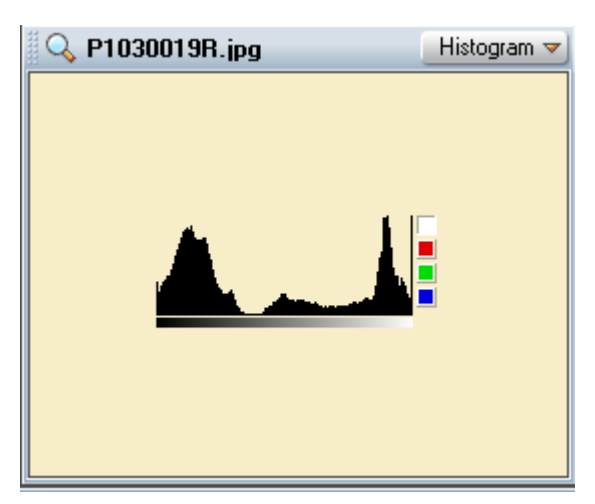

Obrázek 12 – Náhled v režimu Histogram.

### 1.6 K čemu slouží okno Editor?

Toto okno zobrazuje aktuální obrázek vybraný v okně Průzkumník. Zapnout nebo vypnout toto okno můžete pomocí tlačítka v Hlavním titulkovém pruhu.

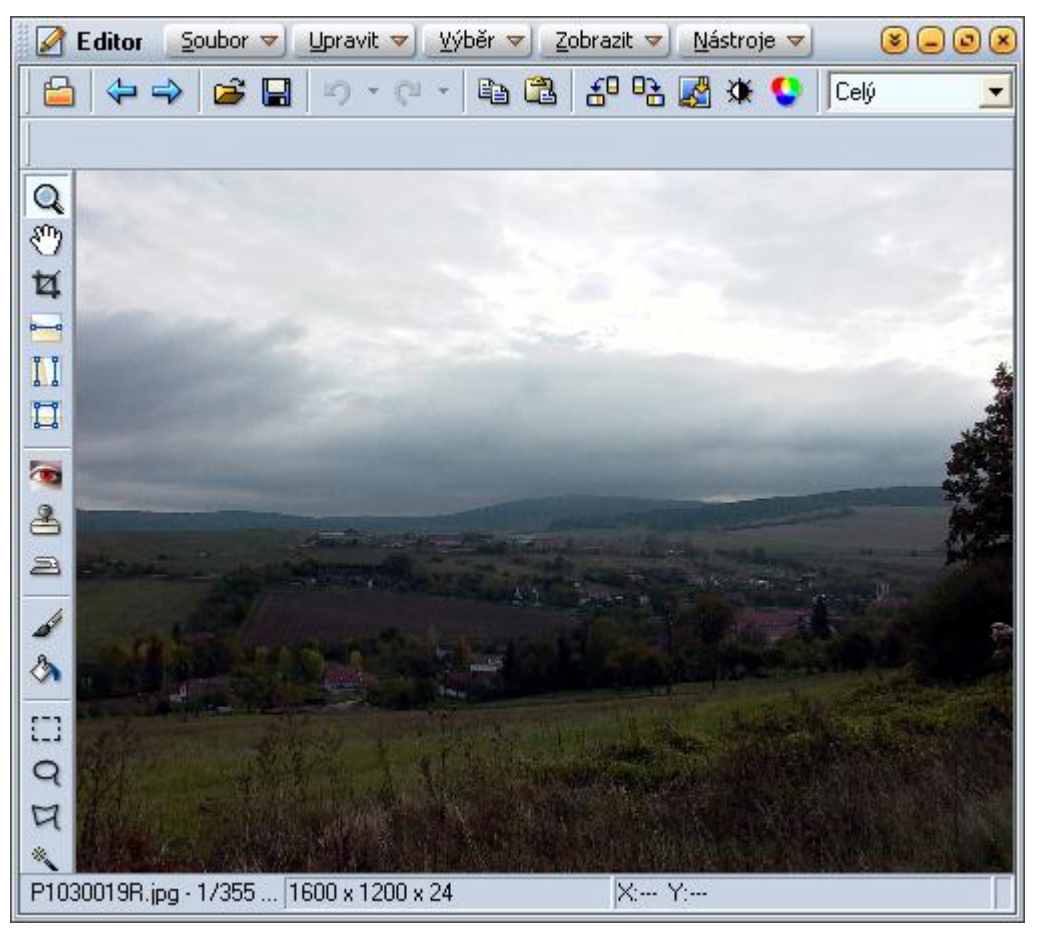

Obrázek 13 – Okno Editor.

Toto okno slouží k úpravám jednotlivých obrázků. K tomu účelu je zde panel nabídek a dva

panely nástrojů.

Pomocí kláves PageUp respektive PageDown můžete zobrazovat v Editoru předchozí respektive následující obrázek z aktuální složky.

### **1.7** Jak se pracuje s okny?

S jednotlivými okny můžete provádět množství operací.

- **Pohyb s oknem**. Tažením libovolného okna můžete okno přesunout na jiné místo.
- Změna velikosti. Tažením okraje okna ho můžete zmenšit nebo zvětšit.
- Ukotvení. Každé okno (kromě okna Editor) je ve svém výchozím stavu ukotveno. To znamená, že jeho poloha je přesně vymezena v celém okně programu. Druhou možností je nechat okno plovoucí. To provedete klepnutím pravým tlačítkem na záhlaví okna a výběrem příkazu Zrušit ukotvení. Tehdy se stane okno nezávislým na okně programu a můžete ho kamkoliv umístit. Také se v Hlavním panelu vytvoří zástupce tohoto okna. Zpětné ukotvení okna proved'te tlačítkem i tačítkem stavu vytvoří zástupce tohoto okna.

# 2. Úprava fotografie

### 2.1 Z čeho se skládá okno editor?

Pro úpravu jednotlivých obrázků, a tedy i fotografií, je určeno okno Editor.

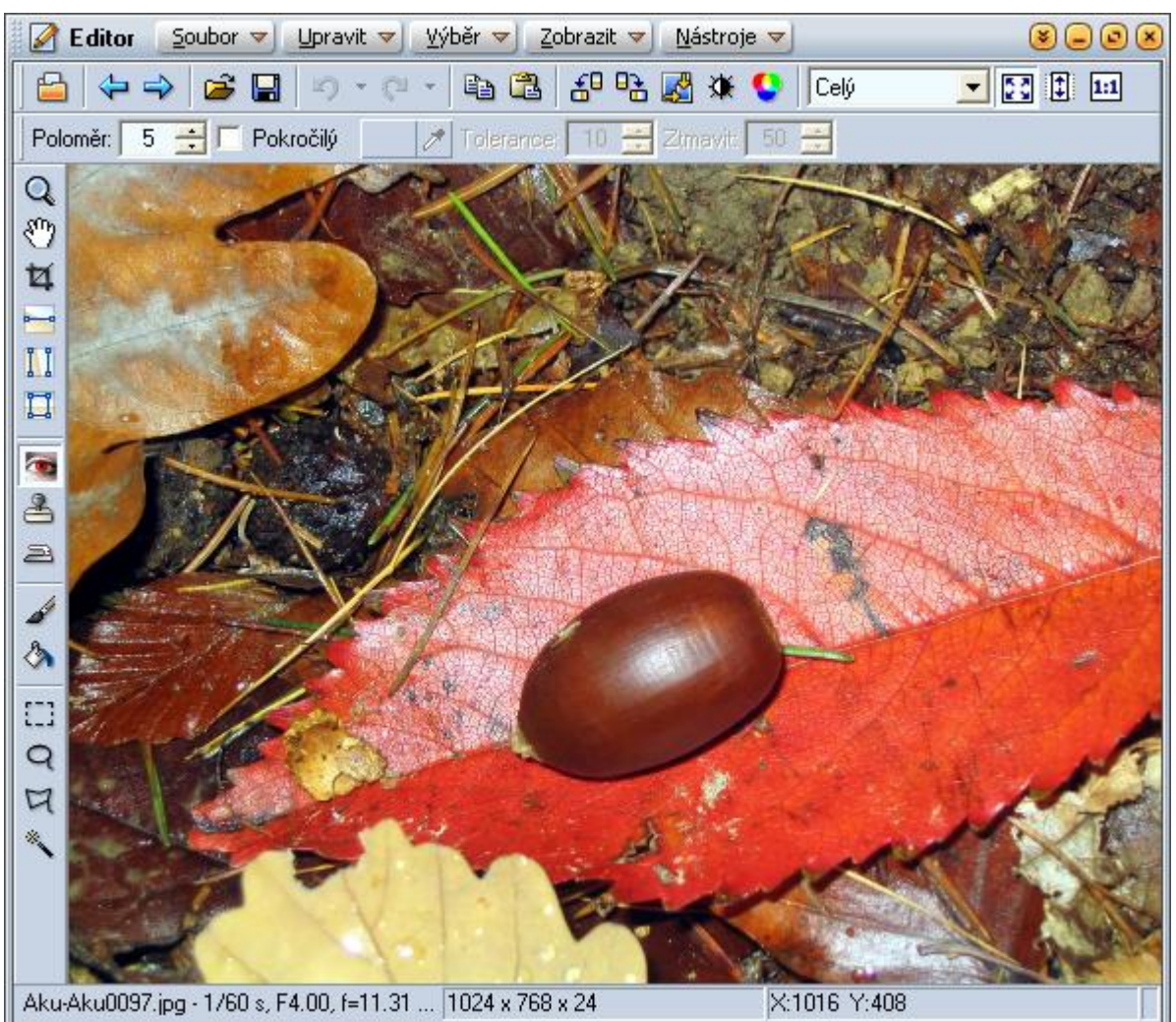

Obrázek 14 – Okno pro úpravu fotografie.

Toto okno se skládá z těchto základních částí:

- **Panel nabídek**. Je umístěn při horním okraji okna. Obsahuje všechny příkazy, které v tomto okně můžete použít.
- Lišta nástrojů. Nachází se pod Panelem nabídek. Jsou zde tlačítka pro nejčastěji požívané funkce.
- **Panel nástrojů**. Nachází se při levém okraji okna. Na tomto panelu jsou shromážděny základní nástroje pro úpravu fotografie.
- Alternativní lišta. Nachází se pod Lištou nástrojů. Její obsah se mění v závislosti na

tom, jaký nástroj si vyberete v Panelu nástrojů. Slouží pro další volby nástroje.

• **Stavový řádek**. Nachází se při dolním okraji okna. Jsou zde shromážděny základní informace o fotografie (jméno, doba expozice, clona, rozlišení, ...).

### 2.2 Jak otočit fotografii?

Pro otočení fotografie použijte nabídku Upravit – Otočení a převrácení.

| 🚰 <u>O</u> točit vlevo o 90° | Ctrl+L       |
|------------------------------|--------------|
| 🕒 Otočit ypravo o 90°        | Ctrl+R       |
| 🍤 Přes <u>n</u> ě otočit     | Ctrl+Shift+R |
| 🔠 Převrátit vodorovně        |              |
| 📫 Převrátit <u>s</u> visle   |              |

Obrázek 15 – Nabídka Otočení a převrácení.

K dispozici máte tyto příkazy:

- **Otočit vlevo o 90**°. Výhodnější je však pro otočení doleva použít zkratku Ctrl+L.
- **Otočit vpravo o 90**°. Také pro otočení vpravo je k dispozici zkratka Ctrl+R.
- **Přesně otočit**. Tento příkaz použijte, jestliže chcete fotografii otočit i jiný úhel. Vyvolá se toto dialogové okno:

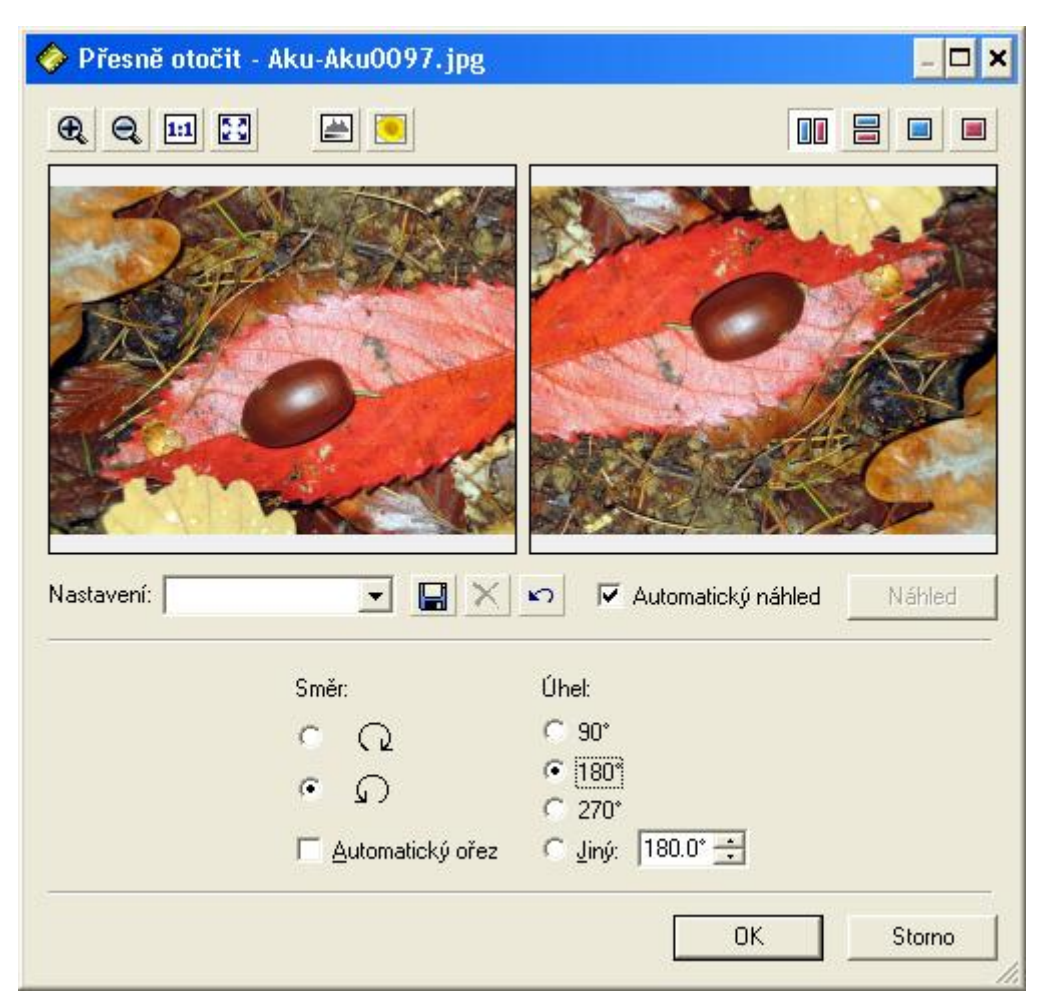

Obrázek 16 – Dialogové okno Přesně otočit.

Zde si můžete zvolit směr a úhel, o který chcete fotografii otočit. Pokud zaškrtnete volbu **Automatický náhled**, úprava se vám ihned zobrazí v náhledu. Tlačítkem **OK** změnu potvrdíte.

• **Převrátit vodorovně respektive svisle**. Fotografii převrátíte vodorovně respektive svisle.

#### 2.3 Jak ořezat fotografii?

Pomocí ořezu můžete z fotografie vyříznout jen určitou část. K oříznutí fotografie slouží tlačítko 😰 z Panelu nástrojů. Po jeho stisknutí se zobrazí tato alternativní lišta:

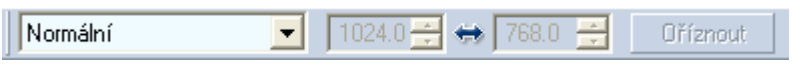

Obrázek 17 – Alternativní lišta pro ořez fotografie.

Oříznutí proveď te tak, že pomocí metody táhni a pusť označte určitý výřez na fotografii a tlačítkem **Oříznout** fotografii ořízněte.

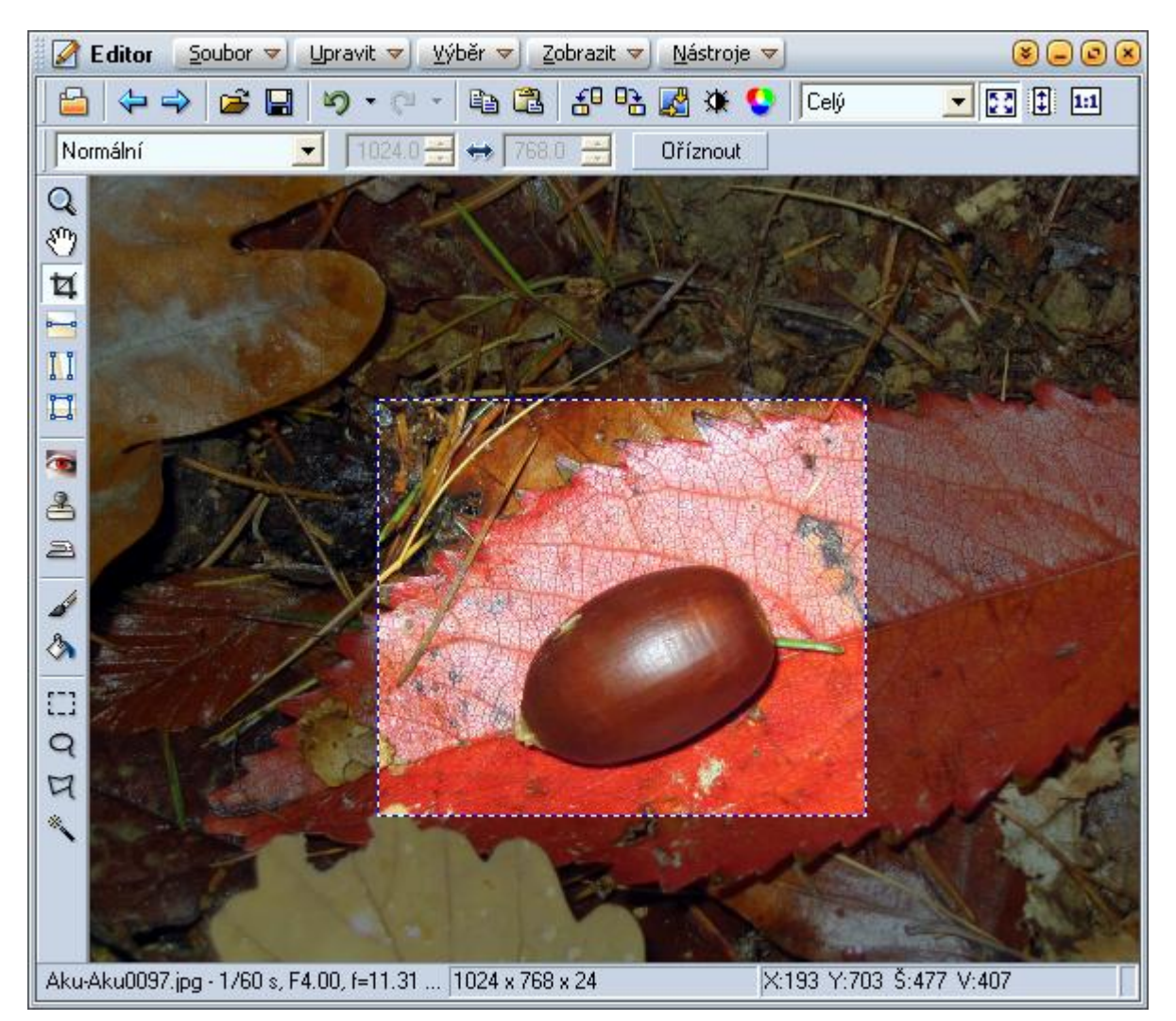

Obrázek 18 – Oříznutí fotografie.

Pokud chcete zachovat i původní fotografii, musíte ořez uložit do jiného souboru pomocí příkazu **Soubor – Uložit jako**.

Ořezávat fotografii můžete v různých režimech, které si volíte ze seznamu při levém okraji alternativní lišty. Režimy jsou tyto:

- Normální. Můžete vyříznout jakoukoliv část fotografie o libovolných rozměrech.
- **Pevný poměr**. V tomto režimu budete označovat výřez fotografii o konkrétním poměru stran. Například poměr 2:1 znamená, že označíte část fotografie, kde šířka bude dvakrát větší než výška. Poměr navolte na alternativní liště:

| Pevný poměr 📃 💌 | 2.0 | - | ⇔[ | 1.0 | ÷ | Oříznout |
|-----------------|-----|---|----|-----|---|----------|
|-----------------|-----|---|----|-----|---|----------|

Obrázek 19 – Lišta pro pevný poměr ořezu.

Některé poměry máte již přednastaveny v seznamu režimů.

• **Pevná velikost**. Pomocí alternativní lišty nastavte požadovanou velikost ořezu v bodech. Na fotografii se objeví požadovaný výřez, se kterým můžete pohybovat.

Některé velikosti máte již přednastaveny v seznamu režimů.

### 2.4 Jak změnit rozměry fotografie?

Pro změnu rozměrů použijte příkaz **Upravit – Změna rozměrů**. Zobrazí se toto dialogové okno:

| g _ 🗆 🗙                               |
|---------------------------------------|
|                                       |
|                                       |
|                                       |
| The                                   |
|                                       |
|                                       |
| A CAR                                 |
| Rozměry: 1024 x 768                   |
| 🔊 🔽 Automatický náhled Náhled         |
|                                       |
| Mahada Comunities                     |
|                                       |
|                                       |
| Uozit pouze obrazova data             |
| Bozlišení: 180.000 — Bodu/Palec (DPI) |
|                                       |
| Vysledná velikosť: 1024 x 768         |
| OK Storno                             |
|                                       |

Obrázek 20 – Dialogové okno Změna rozměrů.

Zde zvolte požadované rozměry obrázku v bodech nebo procentech. Pokud necháte zatrženou volbu **Zachovat proporce**, stačí zadat jeden rozměr. Druhý se automaticky dopočítá.

Další možností je změnit tiskové rozměry. Zde kromě velikosti zvolte i rozlišení.

Opět zde můžete mít zapnutý náhled, kde se vám výsledná fotografie zobrazí. Tlačítkem **OK** změnu rozměru potvrdíte.

### 2.5 Jak upravit expozici?

Úpravou expozice lze fotografii projasnit nebo naopak ztmavit. Pro úpravu expozice použijte příkaz Upravit – Vylepšit obraz – Vylepšit expozici. Zobrazí se toto dialogové okno:

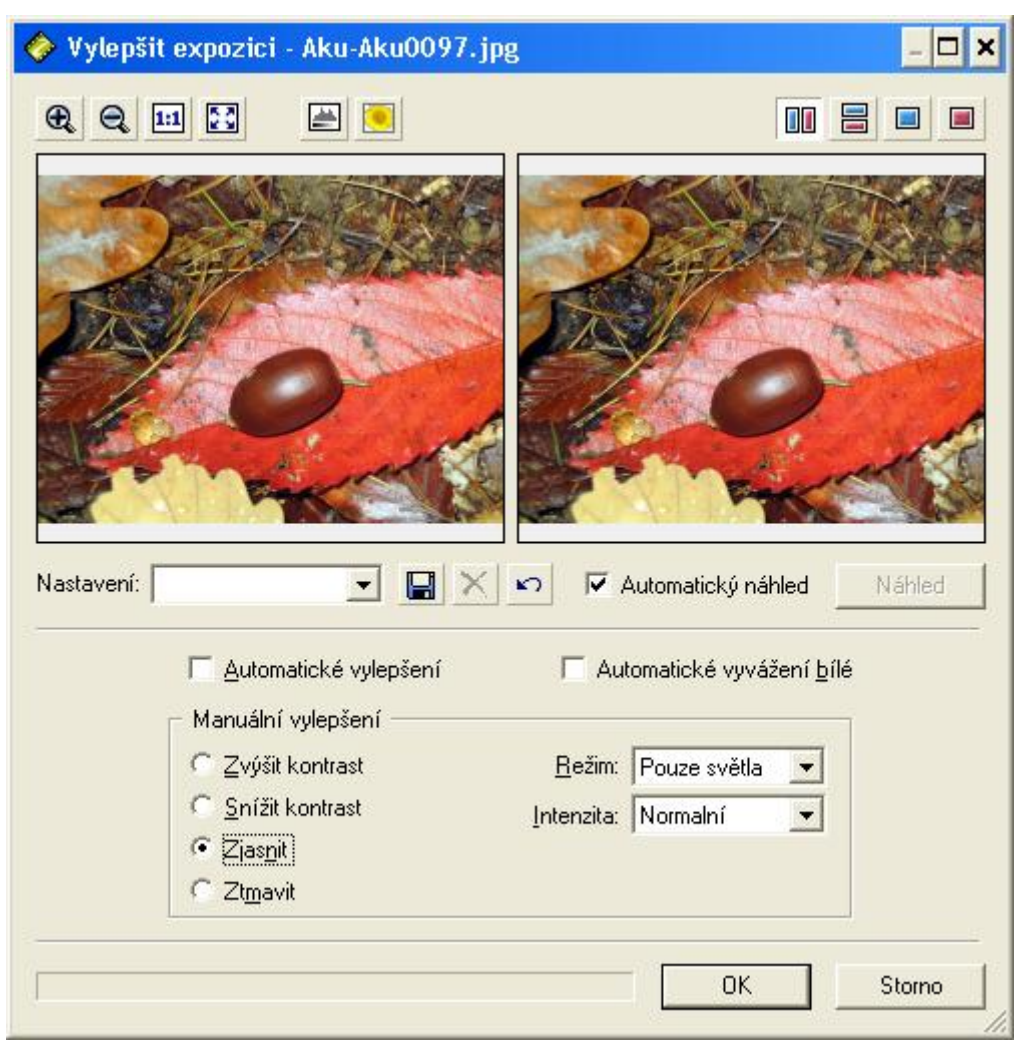

Obrázek 21 – Dialogové okno Vylepšit expozici.

Nejjednodušší je zatrhnout volbu Automatické vylepšení. Potom bude fotografie automaticky upravena. Také můžeme zatrhnout volbu Automatické vyvážení bílé, kdy kromě expozice se upraví i barevnost fotografie.

Pokud chcete upravit jen určitou vlastnost fotografie, můžete použít manuální vylepšení. Zde můžete fotografii zjasnit, ztmavit, zvýšit či snížit kontrast.

### 2.6 Jak upravit teplotu barev?

Špatné odstíny barev jsou většinou způsobeny nesprávným nastavením vyvážení bílé při fotografování. K odstranění této vady použijte příkaz **Upravit – Vylepšit obraz – Upravit teplotu barev**. Zobrazí se toto dialogové okno:

| 🤣 Upravit teplotu barev - Aku-Aku0097.jpg 📃 🛛 🗙                                                                  |                                                                     |                       |           |   |  |  |
|----------------------------------------------------------------------------------------------------|---------------------------------------------------------------------|-----------------------|-----------|---|--|--|
| <b>A A II E</b>                                                                                                  |                                                                     | <u></u>               |           |   |  |  |
| Nastavení: Realadaí použiá z C X ro Mikutamatický pákinť                                                         |                                                                     |                       |           |   |  |  |
| <ul> <li><u>A</u>utomaticky</li> <li><u>B</u>učním určením barevně</li> <li>Zadáním teplotu osvětlení</li> </ul> | <u>A</u> utomaticky <u>B</u> učním určením barevně neutrálního bodu |                       |           |   |  |  |
|                                                                                                    |                                                                     |                       |           | - |  |  |
| <u>C</u> ílové osvětlení:                                                                                        |                                                                     | -1                    | 5600K -   | - |  |  |
| 2500K<br>Žárovka                                                                                                 | 4200K<br>Zářivka                                                    | 6500K<br>Denní světlo | 9300K     |   |  |  |
|                                                                                                    |                                                                     |                       | OK Storno |   |  |  |

Obrázek 22 – Dialogové okno Upravit teplotu barev.

Opět zde můžete zvolit automatickou úpravu teploty barev.

Další možnost je **ruční zadání barevně neutrálního bodu**. Při zatrhnutí této volby se zpřístupní kapátko, kterým v původní fotografii označte barevně neutrální bod (bílý či šedý). Podle něho se vyváží všechny barvy.

Poslední možností je **zadání teploty osvětlení**. Zde pomocí táhla zadejte zdroj světla, kterých způsobil špatný nádech barev (**Zdrojové osvětlení:**) a požadovaný zdroj osvětlení (**Cílové osvětlení:**). Rozsah obou zdrojů je od žárovky až po denní světlo.

### 2.7 Jak editovat úrovně?

Úrovně jsou důležitý nástroj pro manuální práci s histogramem a jednou z nejpoužívanějších funkcí k dosažení optimální výsledné barevné tonality fotografie. Histogram je graf, který vám dá přehled o tom, kolik pixelů – bodů, je na vašem snímku obsaženo ve škále od nejtemnější do největšího jasu.

| 🔗 Úrovně - Bunkr 23. JPG                       | _ 🗆 🗙                                                                                                    |
|------------------------------------------------|----------------------------------------------------------------------------------------------------|
|                                                |                                                                                                    |
|                                                |                                                                                                    |
| Nastavení: <výchozí> 💌 🔛 🔀</výchozí>           | 🖍 🔽 Automatický náhled 📃 Náhled                                                                                                  |
| Kanál: RGB ▼<br>Vstupní úrovně: 0 ÷ 1.00 ÷ 255 | Automatická korekce barev  Automatický kontrast  Automatické úrovně  Cílové barvy a ořezání  Stíny:  Světla:  0.50 % 🚎  0.50 % 🚎 |
| ▲ Výstupní úrovně: 0 ÷ 255 ÷                   | ⊂∆<br>Černý bod: ∥<br>∠ Bílý bod: ∥                                                                                              |
|                                                | OK Storno                                                                                                    |

Tento nástroj vyvoláte příkazem **Upravit – Vylepšit obraz – Úrovně**. Zobrazí se toto okno:

Obrázek 23 – Dialogové okno úrovně.

Zde máte několik možností:

- Automatická korekce barev. Automatický kontrast roztáhne jas celé fotografie na maximální hodnoty, tzn. fotografie pak obsahuje celý rozsah od bílé po černou. Automatické úrovně roztahují jednotlivé barvy, takže lépe vyváží bílou, ale v některých případech může dojít ke změně barevného podání obrázku.
- Ruční nastavení. Ruční nastavení ovládejte pomocí tří posuvníků: černé, bílé a šedé. První dvě, jak jejich barva napovídá, slouží k nastavení černé a bílé na obrázku. Nastavíte-li tento posuvník na nějakou hodnotu, grafický editor přetransformuje škálu hodnot pixelů tak, že hodnotu označenou černým posuvníkem namapuje na 0 a hodnotu označenou bílým posuvníkem na 255 (u osmibitových obrázků). Tzn. tento posuvník

slouží k označení toho, co má být po transformaci už čistě černé a co má být čistě bílé, čili k nastavení černého a bílého bodu. Prostřední šedý posuvník slouží k zesvětlení či ztmavení středních tónů – tzv. gama korekce.

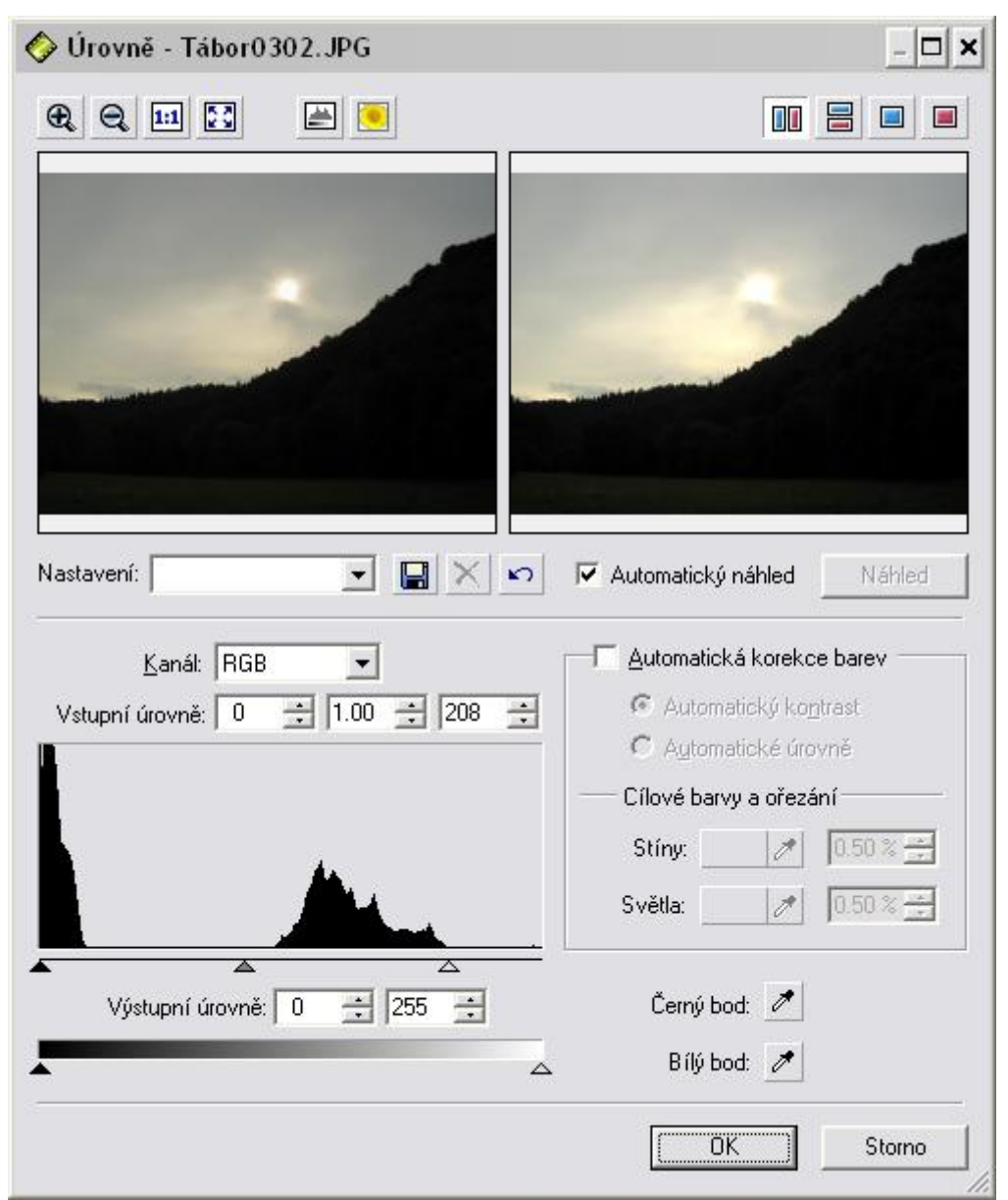

Obrázek 24 – Ruční úprava úrovní.

Vaším cílem je, aby kopeček histogramu začínal hned na úrovni černé a končil až na úrovni bílé, tak myší uchopíme bílý posuvník a posuneme zprava do míst, kde končí kopeček histogramu. Nesmíme ho posunout příliš, jen opravdu na konec histogramu. Jinak namapujeme na bílou příliš mnoho pixelů a to bude mít za následek vypálená světla.

Kapátka. Můžete také použít dvě kapátka vpravo dole pro ruční výběr černé a bílé barvy přímo z náhledu snímku, tedy nejtmavšího resp. nejsvětlejšího bodu.

| 🔗 Úrovně - Tábor0302.JPG               | _ 🗆 🗙                       |
|----------------------------------------|-----------------------------|
| € Q III 🚼 🚔 🖲                          |                             |
|                                        |                             |
|                                        |                             |
|                                        |                             |
|                                        |                             |
|                                        |                             |
|                                        |                             |
| Nastavení:                             | ✓ Automatický náhled Náhled |
|                                        |                             |
| Kanál: RGB                             | Automatická korekce barev   |
| Vstupni úrovné:   0 🛫   1.00 🛫   205 🛫 | C Aytomatické úrovně        |
|                                        | Cílové barvy a ořezání      |
|                                        | Stíny: 🗾 🖋 🚺 🕅              |
|                                        | Světla: 🛛 🧨 🚺 🖅             |
|                                        |                             |
| Výstupní úrovně: 0 🛨 255 🛨             | Černý bod: 📝                |
| <u>۸</u>                               | Bílý bod: 🧪                 |
|                                        | OK Storno                   |
|                                        | 11.                         |

Obrázek 25 – Nastavení úrovní pomocí kapátek.

### 2.8 Jak editovat křivky?

**Křivky** jsou nástroj, který slouží (podobně jako Úrovně) pro pokročilou a vysoce přesnou manuální úpravu expozičních parametrů a barevné tonality obrázku. Je to důležitý nástroj pro úpravu fotografií pořízených v extrémních podmínkách i pro jemné doladění kvalitních snímků. Práce s křivkami je podstatně náročnější než s úrovněmi, umožňuje však velmi precizní nastavení jednotlivých barevných kanálů v obraze.

Tento nástroj vzvoláte příkazem Upravit – Vylepšit obraz – Křivky. Zobrazí se toto okno:

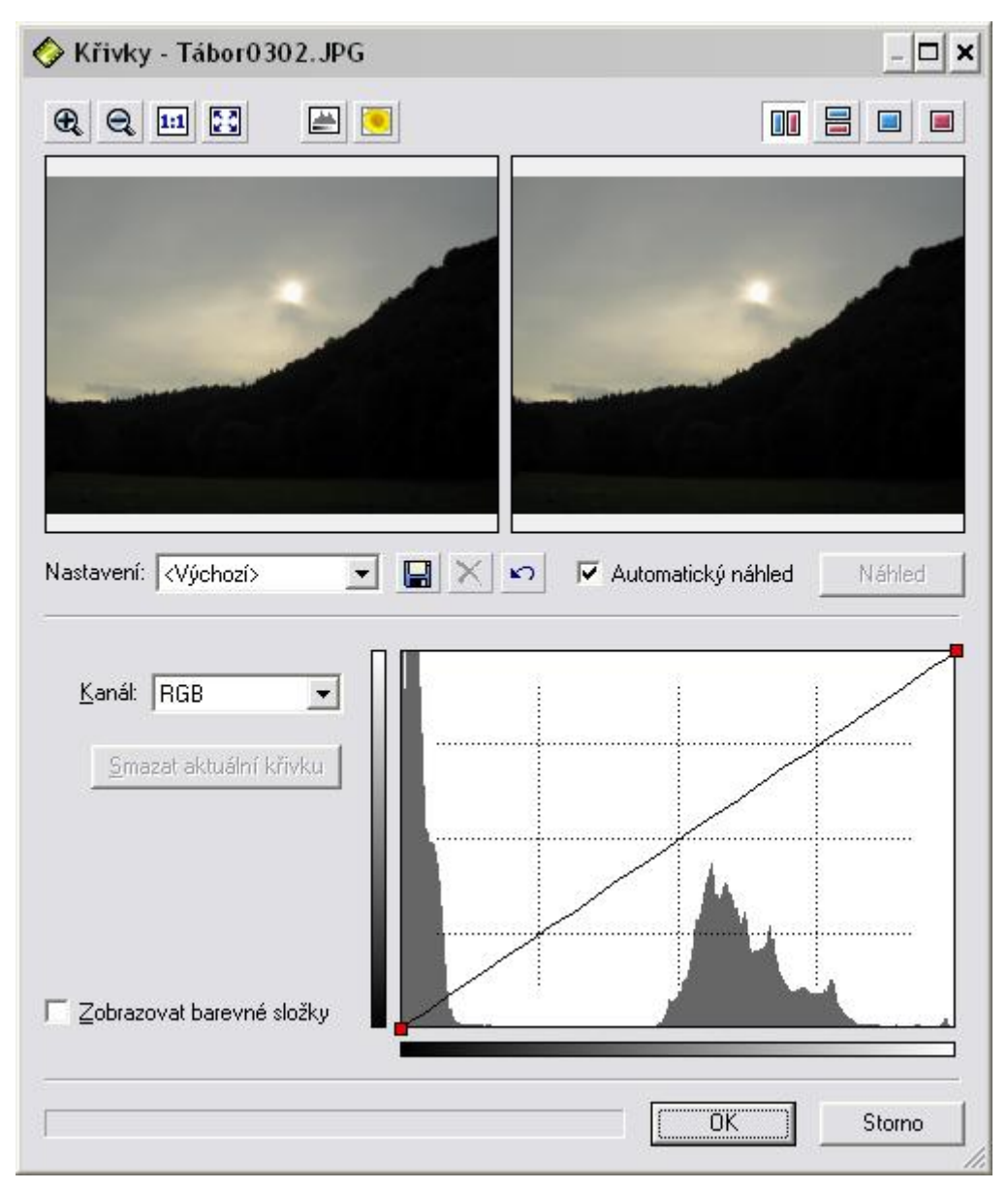

Obrázek 26 – Dialogové okno Křivky.

V dolní části okna je histogram s křivkou, pomocí které lze histogram měnit. Horizontálním posunem krajních bodů křivky se upravuje vstupní hodnota černého a bílého bodu, stejně jako při použití funkce Úrovně. Podle tvaru křivky se ovlivňují hodnoty tmavých, středních i světlých tónů. Další bod na křivce vytvoříte kliknutím v části tónů, které potřebují upravit. Pokud chcete ovlivnit stíny, vytvořte jej v levé části, pro ovlivnění světel naopak v pravé části. Bodů na křivce můžete vytvořit více. Posunutím vytvořeného bodu na křivce směrem dolů nebo doprava se část tónů na snímku ztmaví. Posunem bodu směrem nahoru nebo doleva se část tónů na snímku zesvětlí. Vytvořená křivka by měla mít stoupající průběh, pokud bude v některém úseku klesat, bude tato část tónů barevně ovlivněna. Samozřejmě lze nastavit každý barevný kanál zvlášť.

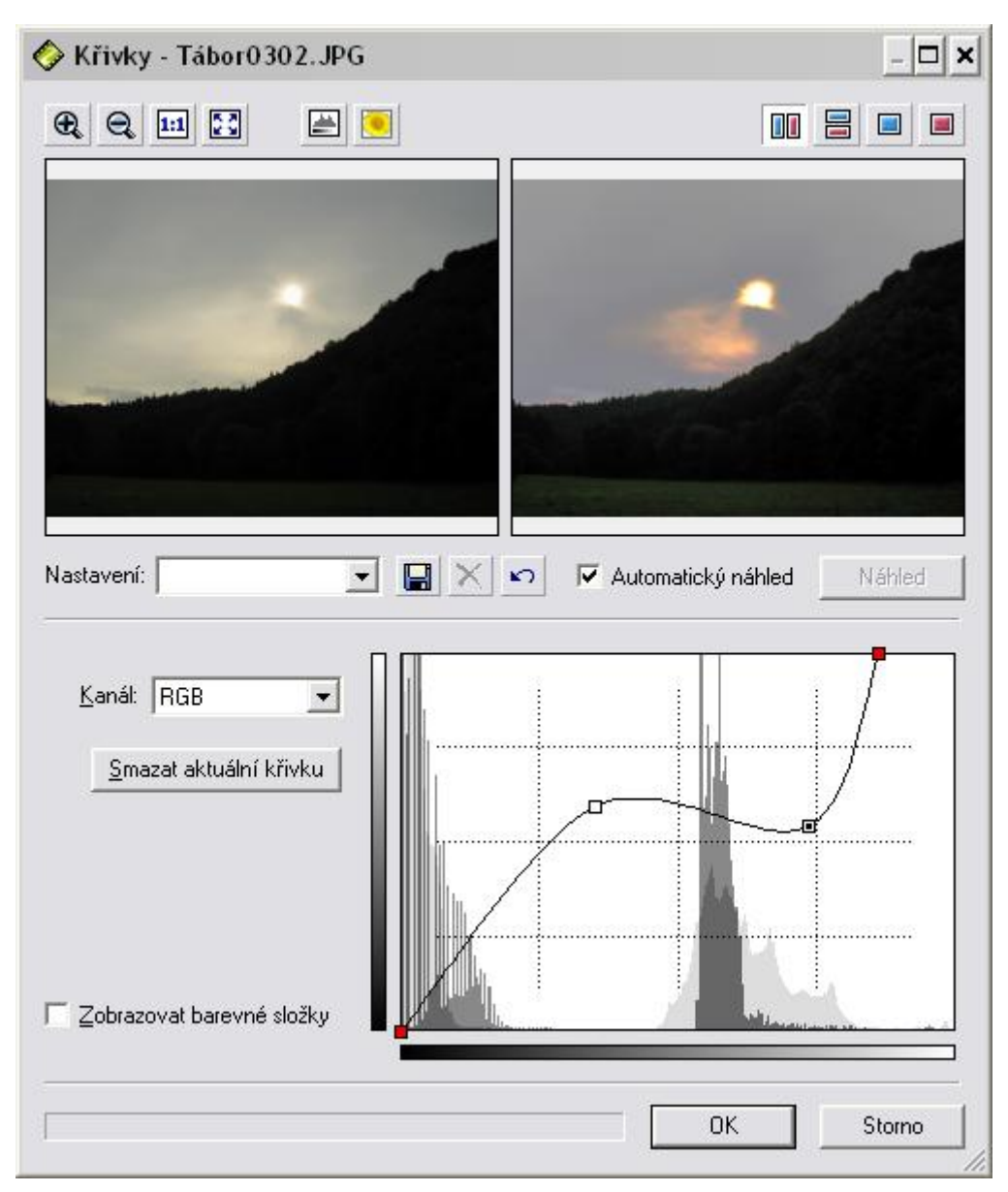

Obrázek 27 – Úprava fotografie pomocí křivek.

### 2.9 Jak uložit fotografii do jiného formátu?

Pokud chcete fotografii uložit do jiného formátu, použijte příkaz **Soubor – Uložit** jako. Zobrazí se toto dialogové okno:

| Iložit <u>d</u> o:   🗁 Př   | íroda                                            | <u>▼</u> ← E ☆ ⊞• |   |                         |
|-----------------------------|--------------------------------------------------|-------------------|---|-------------------------|
|                             |                                                  |                   | 1 |                         |
| 18 BA                       |                                                  |                   |   |                         |
| Jaro                        | Léto                                             | Podzim            | • | <b>⊽</b> Náhle <u>d</u> |
| ázev Aku-Akut<br>puboru:    | 097                                              |                   | _ | <u>U</u> ložit          |
| ložit jako typ: File Interc | File Interchange Format (*.jpg)                  |                   |   | Storno                  |
| fo o souborur Neisou da     | boru: Nejsou dostupny žádné informace o souboru. |                   |   |                         |

Obrázek 28 – Dialogové okno Uložit jako.

Zde zvolte typ, do jakého chcete převést fotografii v poli Uložit jako typ:. Po stisknutí tlačítka Uložit se zobrazí toto dialogové okno:

| Velikost souboru: 2.2 MB (2 359 296 bajtů) Velikost souboru: 1.5 MB (1 648 090 bajt | :ů)  |
|-------------------------------------------------------------------------------------|------|
| Nastavení: <poslední použité=""> 💌 🔚 📉 🖍 🔽 Automatický náhleď 🛛 Nář</poslední>      | nled |
| Formát: Portable Network Graphics (*.png)                                           |      |
| Barevná hloubka:                                                                    |      |
| True Color                                                                          | -    |
| Prokládaně     Konverzní metoda (dithering):                                        |      |
|                                                                                     | Ŧ    |
| Paleta:                                                                             |      |
|                                                                                     | Ŧ    |
| Informace o obrázku:                                                                |      |
| Všechny                                                                             | Ŧ    |
|                                                                                     |      |
| OK Sto                                                                              | orno |

Obrázek 29 – Dialogové okno pro konverzi fotografie.

Zde podle formátu souboru, do kterého fotografii převádíte, můžete zvolit různá nastavení. Tlačítkem **OK** uložení potvrdíte.

### 3. Katalogizace fotografií

### 3.1 Co jsou to informace EXIF?

Digitální fotoaparáty vkládají do záhlaví fotografie různé informace o nastavení fotoaparátu v době expozice podle standardu EXIF. Program ZPS8 umí s těmito informacemi pracovat. Informace můžete zobrazovat, měnit a přidávat další.

### 3.2 Jak upravujeme informace EXIF?

Informace EXIF můžete upravovat v okně Průzkumník (příkazem **Informace – Informace o obrázku**) nebo v okně Editor (příkazem **Soubor – Informace o obrázku**). Pro rychlý přístup k těmto informacím slouží klávesová zkratka **Shift+Enter**. Zobrazí se toto okno:

| Informace o obrázku           |                                                                                              |                                                                                                    |    | ×        |
|-------------------------------|----------------------------------------------------------------------------------------------|----------------------------------------------------------------------------------------------------|----|----------|
| Wšeobecné informace           | Jméno souboru:<br>Velikost souboru:<br>Rozměry:<br>Bitová hloubka:<br>Vytvořeno:<br>Změněno: | Aku-Aku0097.jpg<br>256 KB (262 286 bajtů)<br>1024 x 768<br>24<br>11. října 2003 16:05:39<br>18. října 2003 11:06:18 | 1  |          |
| Název značky                  | Data                                                                                         |                                                                                                    |    |          |
| Informace o čase              |                                                                                              |                                                                                                    |    |          |
| Vytvořeno                     | 11. října 2003                                                                               | 16:05:39                                                                                                    |    | 1        |
| Digitalizováno                | 11. října 2003                                                                               | 16:05:39                                                                                                    |    | 2        |
| Změněno                       | 18. října 2003                                                                               | 13:06:16                                                                                                    |    |          |
| Fotografické informace        |                                                                                              |                                                                                                    |    |          |
| ISO                           |                                                                                              |                                                                                                    |    | 2        |
| Doba expozice                 | 1760 s                                                                                       |                                                                                                    |    | 2        |
| Clona                         | 4.00                                                                                         |                                                                                                    |    | <u>2</u> |
| Max. clona                    | 4.00                                                                                         |                                                                                                    |    |          |
| Ohnisková vzdálenost          | 11.31 mm                                                                                     |                                                                                                    |    |          |
| Ohnisková vzdálenost (EQ35mm) | 74.21 mm                                                                                     |                                                                                                    |    |          |
| Digitální zoom                | 1.00                                                                                         |                                                                                                    |    |          |
| Kompenzace expozice           | 0                                                                                            |                                                                                                    |    |          |
| Režim měření expozice         | Vzorek                                                                                       |                                                                                                    |    |          |
| Režim expozice                | Automatická e                                                                                | expozice                                                                                                    |    |          |
| Vyrovnání bílé                | Automatické                                                                                  |                                                                                                    |    |          |
| Urientace                     | Normální                                                                                     |                                                                                                    |    | -1       |
| Tvo snimané scénv             | Běžná                                                                                        |                                                                                                    |    | •        |
| opírovat do schránky          |                                                                                              |                                                                                                    | OK | Storno   |

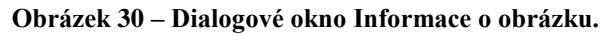

Zde jsou zobrazeny všechny EXIF informace. Informace jsou rozděleny do několika skupin: popis, všeobecné informace, klíčová slova, původ, zvuková poznámka. Mezi těmito skupinami můžete přepínat pomocí pole se seznamem. Většinu informací můžete také upravovat.

### 3.3 Co jsou to klíčová slova?

Ke každé fotografii můžete přiřadit informace o obsahu, tzv. klíčová slova. Ta jsou vhodná především pro vyhledávání a třídění fotografií. Oproti jiným programům ZPS8 přidává klíčová slova přímo do EXIF informací každé fotografie. Jsou tedy přístupná i na jiném počítači, než kde byla vytvořena.

#### 3.4 Jak vytvářet a upravovat klíčová slova?

Pro vytvoření nových klíčových slov je vhodné zobrazit si panel Klíčová slova. To provedete v okně Průzkumník pomocí tlačítka *s* z panelu nástrojů. Při levém okraji okna Průzkumník se zobrazí tento panel:

| Klíčová slova                        |
|--------------------------------------|
| ▶ Akce                               |
| ▶ Florbal                            |
| ▶ Lidé                               |
| ▶ Oddíl                              |
| ▶ Témata                             |
| <ul> <li>Aktuální členové</li> </ul> |
| • Hanka                              |
| • Jana                               |
| • Janča                              |
| • Lenka                              |
| • Magda                              |
| • Magďule                            |
| • Max                                |
| Pelcl                                |
| • Soňa                               |
| • Úlet                               |
| • Verča                              |
| • Zdena                              |
| • Zdeněk                             |
|                                      |
| Jindra 🕂                             |

Obrázek 31 – Panel Klíčová slova.

V tomto panelu můžete provádět základní operace s klíčovými slovy:

• Vytvoření. V dolní části panelu je pole, kam vepište název nového klíčového slova a

klepněte na zelené plus. Zobrazí se toto okno:

| Klíčové slo        | ovo 🗙                        |  |
|--------------------|------------------------------|--|
| <u>N</u> ázev:     | Jindra                       |  |
| <u>K</u> ategorie: | Lidé                         |  |
| <u>P</u> opis:     |                              |  |
|                    | 🔽 Klíčové slovo je kategorií |  |
|                    | OK Storno                    |  |

Obrázek 32 – Vytvoření klíčového slova.

Kromě názvu vyberte i kategorii, kam se má klíčové slovo umístit. Kategorie jsou vhodné v okamžiku, kdy máte velmi mnoho klíčových slov. Tehdy je přehlednější rozdělit je do kategorií podle významu (rodina, přátelé, zvířata, města, …). Pokud chcete vytvořit místo klíčového slova kategorii, zatrhněte volbu **Klíčové slovo je kategorií**. Klepnutím na tlačítko **OK** se klíčové slovo nebo kategorie vytvoří.

- Úprava a smazaní. Klepněte na klíčové slovo pravým tlačítkem myši. Z nabídky si vyberte příkaz Upravit klíčové slovo pro úpravu a Smazat pro smazání.
- **Převedení na kategorii a zpět**. Klepněte na klíčové slovo pravým tlačítkem myši. Z nabídky si vyberte příkaz **Převést na kategorii**. Opačně při klepnutí pravým tlačítkem myši na kategorii můžete příkazem **Převést na klíčové slovo** kategorii změnit na klíčové slovo.
- **Změna kategorie**. Klepněte na klíčové slovo nebo kategorii pravým tlačítkem myši. Z nabídky si vyberte příkaz **Změnit kategorii**. Rozvine se seznam kategorií. Z něho si vyberte kategorii, kam chcete klíčové slovo či kategorii přesunout.

Pokud již byla klíčová slova přiřazena fotografiím, lze je také získat přímo z nich. V okně Průzkumník zvolte příkaz **Informace – Import a export dat – Načíst klíčová slova**. Zobrazí se toto dialogové okno:

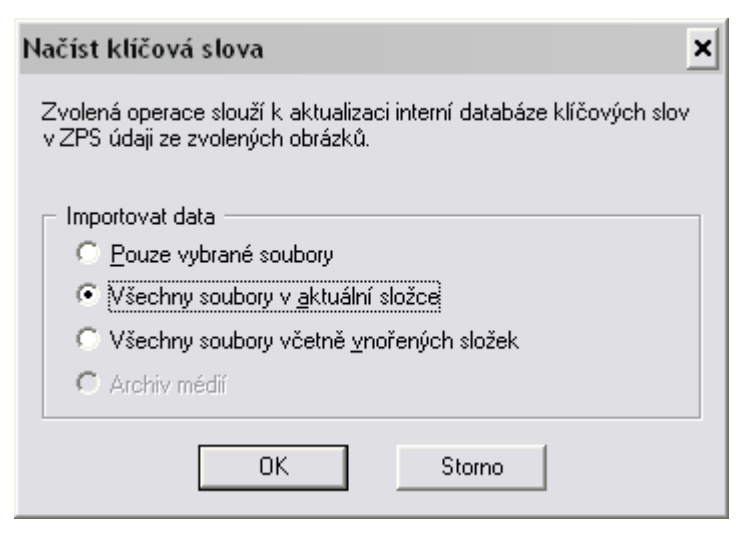

Obrázek 33 – Automatické načtení klíčových slov.

Zde pouze vyberte, z jakých fotografií mají být načtena klíčová slova.

### 3.5 Jak přiřadit klíčové slovo k fotografii?

Pro přiřazení klíčových informací fotografii můžete použít tyto dva způsoby.

- 1) **Panel Klíčová slova**. Chytněte klíčové slovo myší a přetáhněte ho nad fotografii. Pokud si označíte více slov (klepáním myší na klíčová slova při držení klávesy Ctrl), můžete fotografii naráz přiřadit více klíčových slov.
- 2) **Dialogové okno Informace o obrázku**. Vyvolejte si dialogové okno Informace o obrázku a zde si zobrazte skupinu Klíčová slova.

| 🔗 Informace o obrázku            |                                                                                              |                                                                                                    | ×         |
|----------------------------------|----------------------------------------------------------------------------------------------|----------------------------------------------------------------------------------------------------|-----------|
| Klíčová slova                    | Jméno souboru:<br>Velikost souboru:<br>Rozměry:<br>Bitová hloubka:<br>Vytvořeno:<br>Změněno: | Aku-Aku0097.jpg<br>256 KB (262 286 bajtů)<br>1024 x 768<br>24<br>11. října 2003 16:05:39<br>18. října 2003 13:06:18 |           |
| <u>D</u> ostupná klíčová slova:  |                                                                                              | Zvolená klíčová slov                                                                                                | a:        |
| ▶ Akce                           | •                                                                                            | krajina                                                                                                    |           |
| ▶ Florbal                        |                                                                                              | makro                                                                                                    |           |
| ▶ Lidé                           |                                                                                              |                                                                                                    |           |
| ► Oddíl                          |                                                                                              |                                                                                                    |           |
| ▼ Témata                         |                                                                                              | <u></u>                                                                                                    |           |
| • akt                            |                                                                                              | <                                                                                                    |           |
| <ul> <li>architektura</li> </ul> |                                                                                              |                                                                                                    |           |
| <ul> <li>cestopis</li> </ul>     |                                                                                              |                                                                                                    |           |
| <ul> <li>koláž</li> </ul>        |                                                                                              |                                                                                                    |           |
| • krajina                        |                                                                                              |                                                                                                    |           |
| makro                            |                                                                                              |                                                                                                    |           |
| <ul> <li>noční foto</li> </ul>   |                                                                                              |                                                                                                    |           |
| portrét                          | ✓ <u>S</u> m.                                                                                | azat                                                                                                    |           |
|                                  | Pä                                                                                           | dat                                                                                                    |           |
|                                  |                                                                                              |                                                                                                    |           |
| Kopírovat do schránky            |                                                                                              |                                                                                                    | OK Storno |
|                                  |                                                                                              |                                                                                                    |           |

Obrázek 34 – Přiřazení klíčových slov fotografii.

Zde stačí poklepat na dostupné klíčové slovo a to se ihned přiřadí k fotografii (pole **Zvolená** klíčová slova).

V tomto okně můžete klíčová slova také odebírat z fotografie. Stačí poklepat na klíčové slovo v poli **Zvolená klíčová slova**.

### 3.6 Jak hromadně přiřazovat informace fotografii?

Pokud chcete více informacím přiřadit stejné EXIF informace, můžete k tomu použít nástroj **Hromadné přiřazení informací**. Postupujte takto:

- 1) Vyberte všechny fotografie, kterým chcete přiřadit stejné informace.
- 2) Použijte příkaz Informace Hromadné přiřazení informací.... Zobrazí se toto okno:

| Hrom                            | adné přiřaz                                                                             | ení informac                                              | rí        |                                                                                                    |                               |     | ×                                                                                                    |
|---------------------------------|-----------------------------------------------------------------------------------------|-----------------------------------------------------------|-----------|----------------------------------------------------------------------------------------------------|-------------------------------|-----|----------------------------------------------------------------------------------------------------|
|                                 | čákladní informa<br>[ázev:]<br>putor:<br>Popi <u>s</u> :<br>[odnocení:<br>Copyright ——— | ice<br>Bílý kámen 200<br>Jirka<br>Brkoslav seven<br>Žádné | 16<br>ní. | <u></u>                                                                                                    | •                             | •   | → Datum a čas         → Poří <u>z</u> ení dat         24. 5.2006       ▼         11:23:34       ÷         →       11:23:34         →       Přemapovat datum         Původní:       Opravené:         11.10.2003       ✓         24. 5.2006       ✓ |
| Г <u>Е</u><br>Г <u>Е</u><br>— К | jotograf:<br>jditor:<br>jlíčová slova —                                                 | Jitka                                                     |           |                                                                                                    | <ul><li>✓</li><li>✓</li></ul> | Þ   | Pos <u>unout čas</u> O:00:00      F Posun zpět                                                                                                    |
|                                 | orat:                                                                                   |                                                           | <<<br>>>> | Dostupná klíčová slova:<br>Akce<br>Florbal<br>Lidé<br>Oddíl<br>Témata<br>Aktuální členové<br>Hanka<br>Jana<br>Janča<br>Lenka<br>Maoda |                               | >>  | Přida <u>t</u> :                                                                                                    |
|                                 | )debrat <u>v</u> še                                                                     |                                                           |           |                                                                                                    |                               | Při | dat nové Odst <u>r</u> anit vybrané                                                                                                    |
|                                 |                                                                                         |                                                           |           |                                                                                                    |                               |     | Použít Storno                                                                                                    |

Obrázek 35 – Hromadné přiřazení informací.

- 3) V tomto dialogovém okně nastavte informace, které mají být společné pro všechny vybrané fotografie.
- 4) Klávesou **Použít** potvrďte přiřazení informací fotografiím.

### 3.7 Jak hromadně přejmenovat fotografie?

Velice užitečnou funkcí je možnost hromadně přejmenovat fotografie v určité složce. Tuto funkci vyvoláte příkazem **Organizovat – Hromadné přejmenování** v okně Průzkumník. Zobrazí se toto okno:

| > Hromadné pře                                                                                                    | jmenování - Aku-Aku0086. jpg    | _ 🗆 🗙                                                  |
|----------------------------------------------------------------------------------------------------|---------------------------------|--------------------------------------------------------|
|                                                                                                    |                                 |                                                        |
|                                                                                                    | Nastavení:                      | <ul> <li>Automatický náhled</li> <li>Náhled</li> </ul> |
|                                                                                                    | Uložit obrázek do stejné složky |                                                        |
| Contraction of the second                                                                                                    | ○ Specifikovat složku: □\       | <u> </u>                                               |
|                                                                                                    | Existující soubory: Ptát se     | -                                                      |
| Constanting of the local division of the local division of the loc | ✓ Přejmenovat soubor            |                                                        |
|                                                                                                    | Jméno souboru:                  | Příp <u>o</u> na:                                      |
| 100                                                                                                    | Podzim{C}                       | {E} ► ► Začátek: 11 ÷                                  |
|                                                                                                    | Velikost písmen: Neměnit        | <u>K</u> rok: 1                                        |
| -                                                                                                    |                                 |                                                        |
|                                                                                                    |                                 |                                                        |

Obrázek 36 – Dialogové okno Hromadné přejmenování.

V tomto okně můžete definovat nastavení pro přejmenování fotografií:

- **Kam uložit fotografie**. Výchozí volbou je do stejné složky, ve které fotografie jsou. Druhou možností je zvolit pro uložení jinou složku.
- Jak se mají fotografie jmenovat. Toto se určuje v poli Jméno souboru. Zde můžete napsat jakýkoliv řetězec. Ten bude tvořit předponu názvu. Dále můžete použít formátovací řetězec. To jsou různá písmena, uzavřená do složených závorek. Písmena mohou být tyto:

Y, M, D, h, m ,s – časové údaje, která přidají aktuální rok, měsíc, den, hodinu, minutu a sekundu.

A – přidá do názvu autora fotografie.

- T přidá do názvu titul fotografie.
- C počítadlo. Formát počítadla nastavte v sekci Počítadlo. Zde určete počátek, krok a

počet číslic počítadla.

Příklad. Pokud nastavíte jméno souboru podle obrázku (viz Obrázek 36) budou fotografie přejmenovány podle řady: Podzim11.jpg, Podzim12.jpg, Podzim13.jpg ...

Stisknutím tlačítka Aplikovat na vše dojde k hromadnému přejmenování fotografií.

### 3.8 Jak vyhledat fotografii?

Při vyhledávání fotografií postupujte takto:

1) Klepněte na tlačítko 🙀 v panelu nástrojů okna Průzkumník. Zobrazí se toto dialogové okno:

| ít                                |      | >                                         |
|-----------------------------------|------|-------------------------------------------|
| 7 Soubor   🥅 Datum a velikost   🗖 | Pozr | námky 🔽 Klíčová slova 🔲 🗖 Pokročilé 🛛     |
| ▶ Akce                            |      | Přidat                                    |
| ▶ Florbal                         |      |                                           |
| ▼ Lidé                            |      | Klíčová slova:                            |
| ▶ Děti                            |      | Falco                                     |
| ▶ Přátelé                         |      | 1                                         |
| ▼ Rodina                          |      |                                           |
| • Falco                           |      |                                           |
| • Ivanka                          |      | <u>R</u> ežim vyhledávání klíčových slov: |
|                                   |      |                                           |

Obrázek 37 – Dialogové okno Najít.

- 2) Zde nastavte parametry pro hledání fotografií. Důležité je v záložce **Soubor** nastavit adresář, kde chcete vyhledávat. V dalších záložkách pak nastavujete různé podmínky pro zahrnutí fotografie do výběru.
- 3) Klepnutím na tlačítko Najít se spustí vyhledávání. Výsledek je zobrazen v novém okně Průzkumník.

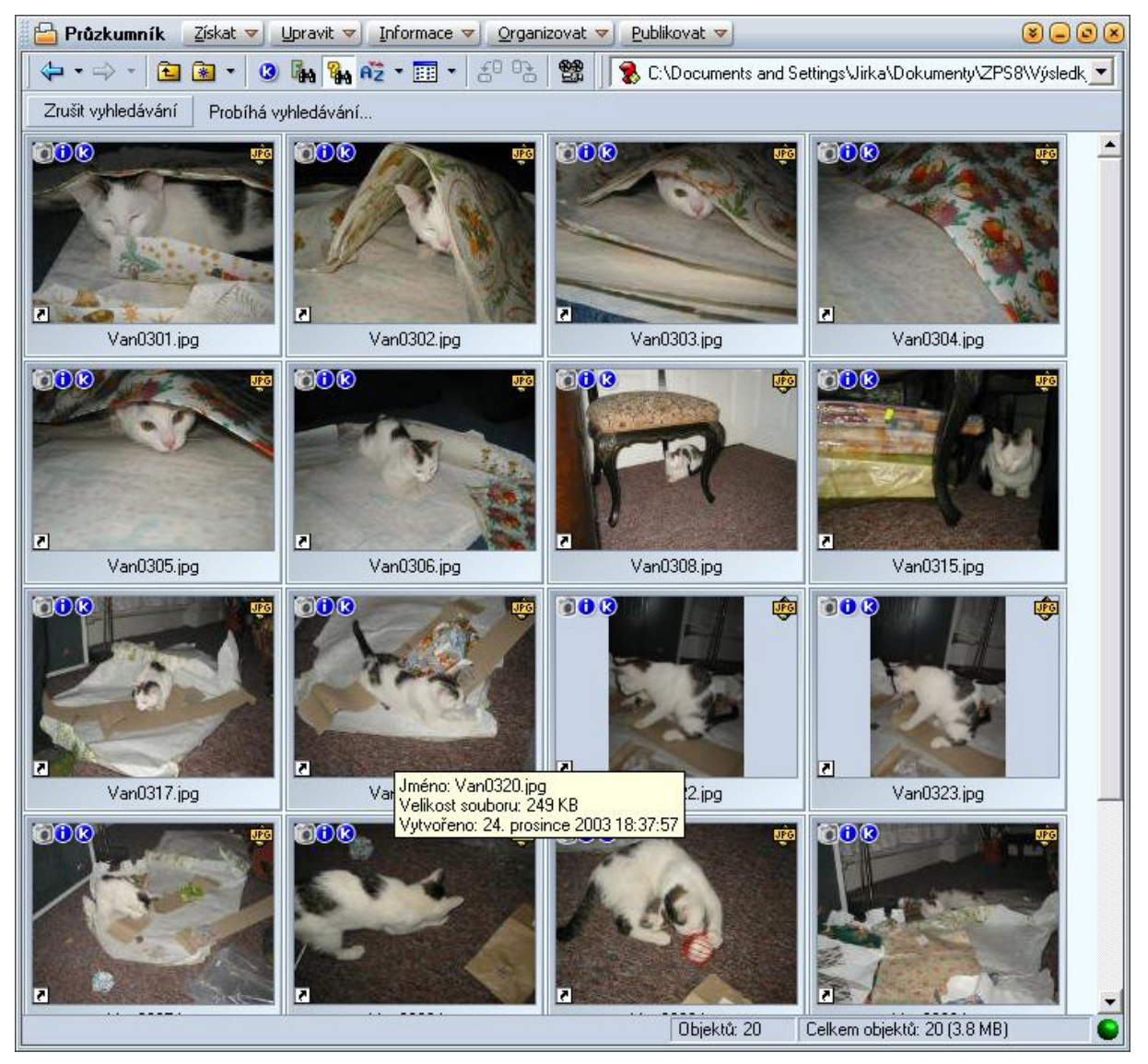

Obrázek 38 – Výsledek hledání.

Současně se v adresáři ZPS8\Výsledky hledání vytvoří nový soubor s výsledkem hledání. To nám umožňuje se kdykoliv vrátit k tomu, co jsme pomocí hledání našli.

### 3.9 Jak filtrovat fotografie?

Při filtrování fotografií postupujte takto:

1) Klepněte na tlačítko w panelu nástrojů okna Průzkumník. Zobrazí se toto dialogové okno:

| Filtr                                | ×                                         |
|--------------------------------------|-------------------------------------------|
| 🔽 Soubor 🗖 🗖 Datum a velikost 🕅 Pozr | námky 🔽 Klíčová slova 🔲 Pokročilé         |
| ▼ Lidé                               | Přidat                                    |
| ▶ Děti                               |                                           |
| ▶ Přátelé                            | Klíčová slova:                            |
| ▼ Rodina                             | Jirka 🗨                                   |
| Falco                                | ·                                         |
| • Ivanka                             |                                           |
| • Janička                            |                                           |
| • Jirka                              | <u>R</u> ežim vyhledávání klíčových slov: |
| • .litka                             | Alespoň jedno (OR)                        |
| Výchozí                              | OK Storno                                 |

Obrázek 39 – Dialogové okno Filtr.

- 2) Toto dialogové okno vypadá podobně jako okno pro hledání fotografií. Opět zde nastavte parametry filtrování. Jedinou změnou je to, že v záložce Soubor nenastavujete složku, kde fotografie hledat.
- 3) Tlačítkem OK filtr aplikujete. Od této chvíle se v okně Průzkumník budou zobrazovat jen ty fotografie, které odpovídají zadanému filtru. Můžete pomocí okna Navigátor měnit aktuální složku. Filtr bude platný až do chvíle, kdy ho nezrušíte klepnutím na tlačítko .

### 4. Publikování fotografií

### 4.1 Jak fotografie promítat?

Program ZPS8 umožňuje promítat všechny fotografie z určité složky postupně na obrazovku, tzv. slideshow. Toto promítání spustíte kdykoliv klávesou **F3**. Promítat se začne aktuální složka.

Důležitou možnosti je nastavení parametrů promítání. K tomu použijte příkaz **Publikovat – Promítnout s nastavením** z okna Průzkumník. Zobrazí se toto okno:

| Promítání                                                                                                    | ×                                                                   |
|----------------------------------------------------------------------------------------------------|---------------------------------------------------------------------|
| Zobrazení Volby Záhlaví a zápatí Efekty<br>Zobrazit<br>O Pouze vybrané soubory<br>O Všechny soubory v <u>a</u> ktuální složce<br>O Všechny soubory včetně vnořených složek<br>Přechod na další obrázek<br>O Automaticky po 50 - sekundách | Zobrazovací filtr –<br>✓ Bitmapy<br>✓ Vektory<br>✓ Vigeo<br>✓ Zvuky |
| Spustit na:<br>Stejný monitor<br><u>K</u> valita vykreslování bitmap:<br>Vysoká (supersampling)                                                                                                    |                                                                     |
| Nastavení:<br><poslední použité=""></poslední>                                                                                                    | Storno                                                              |

Obrázek 40 – Dialogové okno Promítání.

Zde můžete nastavit velké množství parametrů promítání. Na záložce **Zobrazení** jsou to tyto volby:

- **Co promítat**. Můžete zvolit, že chcete promítnout pouze vybrané o, všechny soubory v aktuální složce nebo dokonce všechny soubory v aktuální složce a jejich podsložkách. Také si můžete zvolit, zda chcete promítat pouze bitmapové obrázky nebo i vektorové, videa a zvuky.
- Jak promítat. Máte k dispozici dvě volby. Buď budete na další snímek přecházet manuálně stisknutím klávesy Enter (také PageUp a PageDown, pomocí kurzorových šipek) či levého tlačítka myši, nebo automaticky. Při této volbě ještě můžete nastavit čas, po který bude fotografie zobrazena na obrazovce.

| Promítání 🔹 🛃                                                 | ¢ |  |  |  |  |  |
|---------------------------------------------------------------|---|--|--|--|--|--|
|                                                               |   |  |  |  |  |  |
| Zobrazeni Volby Zahlavi a zapati Efekty                       |   |  |  |  |  |  |
| Po ukončení začít od začátku (cyklicky promítat)              |   |  |  |  |  |  |
| Používat pravé tlačítko myši pro přechod na předchozí položku |   |  |  |  |  |  |
| Přehrávat zvuky uložené v obrázku                             |   |  |  |  |  |  |
|                                                               |   |  |  |  |  |  |
| Zobrazit okno s <u>n</u> áhledy                               |   |  |  |  |  |  |
| Zobrazit <u>h</u> istogram                                    |   |  |  |  |  |  |
|                                                               |   |  |  |  |  |  |
| Schovat kurzor myši během promítání                           |   |  |  |  |  |  |
| ☑ Za <u>k</u> ázat spořič obrazovky                           |   |  |  |  |  |  |
| 🦳 Povolit zoomování myší                                      |   |  |  |  |  |  |
| Přehrávat hudbu na pozadí                                     |   |  |  |  |  |  |
|                                                               |   |  |  |  |  |  |
| ,                                                             |   |  |  |  |  |  |
| Nastavení:                                                    |   |  |  |  |  |  |
| <poslední použité=""> 🖃 🔀 🖍 OK Storno</poslední>              |   |  |  |  |  |  |

Obrázek 41 – Záložka Volby okna Promítání.

Na záložce Volby jsou tyto možnosti nastavení:

- Cyklické promítání. Volbou Po ukončení začít od začátku (cyklicky promítat) nastavíte neustále opakování všech fotografií za sebou.
- Náhled fotografií. Zatržením volby Zobrazit okno s náhledy se při horním okraji obrazovky objeví pruh s náhledy všech promítaných fotografií.
- Hudba na pozadí. Volbou Přehrávat hudbu na pozadí můžete zvolit hudbu, která se bude přehrávat po dobu promítání.

| Promítání<br>Zobrazení Volby Záhlaví a zápatí Efekty<br>✓ Zobrazovat záhlaví<br>({II}/{IC}) {NAME#S:"."}{EXT} | Barva pozadí: |
|----------------------------------------------------------------------------------------------------|---------------|
| Umístění okna: Zarovnání textu:<br>Uprostřed  Na střed                                                        | Písmo         |
| Zobrazovat zápatí           {TC}           {ET} {F#P:"F"} {ISO#P} {FL#P:"f="} {FLASH#P}                       | Barva pozadí: |
| Umístění okna: Zarovnání textu:<br>Uprostřed v Na střed v                                                     | Písmo         |
| Nastavení:<br><poslední použité=""> 🔽 🔛 🗠 OK</poslední>                                                       | Storno        |

Obrázek 42 – Záložka Záhlaví a zápatí okna Promítání.

V záložce **Záhlaví a zápatí** můžete nastavit jaké má být záhlaví a zápatí promítaných snímků. Také můžete záhlaví i zápatí zrušit. Potom se na obrazovce objeví pouze fotografie.

| Promítání                                                                                                    | ×                          |
|----------------------------------------------------------------------------------------------------|----------------------------|
| Zobrazení Volby Záhlaví a zápatí Efekty                                                                                                    |                            |
| ✓ Obdélníky postupně       ✓ Vyt         ✓ Obdélníky náhodně       ①         ✓ Vykreslení zdola       ①         ✓ Vykreslení zleva       ②         ✓ Vykreslení zleva       ○         ✓ Vykreslení zleva       ○         ✓ Vykreslení zleva       ○         ✓ Vykreslení zleva       ○         ✓ Prolínání       ○         ✓ Překrytí zleva nahoře       ○         ✓ Překrytí zprava dole       ○         ✓ Překrytí zprava nahoře       ○         ✓ Přesun zleva       ▼         ✓ Přesun zprava       ▼ | rat <u>v</u> še<br>bratvše |
| Nastavení:<br><poslední použité=""> 💽 🔛 🗠 OK</poslední>                                                                                                    | Storno                     |

Obrázek 43 – Záložka Efekty okna Promítání.

V záložce **Efekty** můžete zapnout používání efektů při přechodu na další snímek. Ze seznamu si potom vyberte efekty, které chcete používat.

### 4.2 Jak vytvořit soubor PDF pro promítání?

Další možností promítání je PDF promítání. V tomto případě je výsledkem soubor ve formátu PDF, který obsahuje fotografie pro promítání i s jednotlivými přechody. Tento soubor je pak možné poslat jinému uživateli či umístit na web. Promítnout si může jakýkoliv uživatel, který má na svém počítači program Acrobat Reader ve verzi 6 a vyšší.

Pro vytvoření souboru nejdříve vyberte fotografie, které chcete do souboru zahrnout. Pokud nevyberete žádnou fotografii, budou do souboru vloženy všechny fotografie z aktuální složky. Potom vyberte příkaz Publikovat – PDF promítání. Otevře se toto okno:

| PDF promítání                                       | - 🗆 🗙                                      |
|-----------------------------------------------------|--------------------------------------------|
| Aku-Aku0086.jpg                                     | PDF promítání je plně funkční v programech |
| Effekt: Prolínání                                   | Adobe Acrobat Reader 6 a Vyssich.          |
| Doba zobrazení: 3 s                                 |                                            |
| Aku-Aku0091.jpg                                     | Přechodový efekt:                          |
| Effekt: Prolínání                                   | Prolinani                                  |
| Doba zobrazení: 3 s                                 | Doba zobrazení obrázku: 3 s 📫              |
| Aku-Aku0097.jpg                                     |                                            |
| Effekt: Prolínání                                   | Použít na <u>v</u> še                      |
| Doba zobrazení: 3 s                                 |                                            |
| P1030018.JPG                                        |                                            |
| Effekt: Prolínání                                   |                                            |
| Doba zobrazení: 3 s                                 |                                            |
| P1030018R.jpg                                       |                                            |
| Effekt: Brelinání                                   | <u> </u>                                   |
| 🔲 Vložit <u>h</u> udbu při přehrávání               |                                            |
|                                                     | Doba vykreslení <u>e</u> fektu: 1 s 🛨      |
|                                                     |                                            |
| Nastavení: <poslední použité=""> 💌 🔚 🔀 🔊</poslední> | OK Storno                                  |

Obrázek 44 – Dialogové okno PDF promítání.

Zde vyberte přechodový efekt, který chcete při promítání použít, dobu zobrazení fotografie. Také můžete zvolit hudbu, která bude na pozadí promítání. Tlačítkem **OK** soubor uložíte.

### 4.3 Jak fotografie tisknout?

Pokud chcete vytisknout fotografie za aktuální složky, zvolte příkaz Publikovat – Tisk a export. Zobrazí se průvodce, pomocí kterého nastavíte parametry tisku:

| Tisk a export                    |                         |                      |                    |                      |                     |                         |                 |     |
|----------------------------------|-------------------------|----------------------|--------------------|----------------------|---------------------|-------------------------|-----------------|-----|
| Vyberte obrázky<br>Označené obrá | ,<br>izky budou použity | pro publikování. Pri | o vybrání všech ob | rázku stiskněte tlač | iítko "Vybrat vše". |                         |                 |     |
| C:\Dokumenty\Ob                  | rázky\Fotky\Přírod      | la                   |                    |                      |                     |                         | •               | 2   |
| Aku-Aku0086.jpg                  | Aku-Aku0091.jpg         | Aku-Aku0097.jpg      | P1030018.JPG       | P1030018R.jpg        | P1030019.JPG        | P1030019R.jpg           | P1030020.JPG    | _   |
| P1030021.JPG                     | P1030022.JPG            | P1030032.JPG         | P1030033.JPG       | P1030034.JPG         | P1030035.jpg        | P1030039.JPG            | P1030061.JPG    |     |
| P1030062.JPG                     | P1030063.JPG            | P1030064.JPG         | P1030065.JPG       | PA116562.JPG         |                     |                         |                 |     |
| 121.056-0-0320130201301-0-5      |                         |                      |                    |                      |                     |                         |                 |     |
| Příště tento kro                 | k <u>p</u> řeskočit     |                      |                    | 21 obrázků z 21      | je vybráno pro pub  | likování. <u>V</u> ybra | t vše Zrušit vý | běr |
|                                  |                         |                      |                    |                      | < <u>Z</u> pĕt      | <u>D</u> alší >         | Storne          |     |

Obrázek 45 – Dialogové okno Tisk a export.

Prvním krokem při tisku je výběr fotografií, které chcete vytisknout. V náhledu uvidíte všechny fotografie z aktuální složky. Zatrhnutím můžete každou fotku přidat do tisu. Tlačítkem **Vybrat vše** pak přidáte do tisku všechny fotografie. Tlačítkem **Další** přejdete k dalšímu kroku.

| Tisk a export                                                         |                         |                                |          |
|-----------------------------------------------------------------------|-------------------------|--------------------------------|----------|
| <b>Typ dokumentu</b><br>Vyberte typ dokumentu, který chcete vytvořit. |                         |                                |          |
|                                                                       |                         |                                |          |
|                                                                       |                         |                                |          |
|                                                                       | Sablony                 |                                |          |
|                                                                       | C Indexové tisky        |                                |          |
|                                                                       | C <u>K</u> alendáře     |                                |          |
|                                                                       | 🕥 Spořič <u>p</u> apíru |                                |          |
|                                                                       |                         |                                |          |
|                                                                       |                         |                                |          |
|                                                                       |                         | < <u>Z</u> pět <u>D</u> alší : | > Storno |

Obrázek 46 – Výběr typu dokumentu při tisku.

V tomto kroku vyberte, jak chcete fotografie vytisknout. Pro jednoduchý tisk je nejvhodnější volba **Šablony**. Tlačítkem **Další** přejdete k dalšímu kroku.

| Tisk a export                                                                                                    |                          |             |                 |        |
|----------------------------------------------------------------------------------------------------|--------------------------|-------------|-----------------|--------|
| Vyberte šablonu<br>Vyberte šablonu do které chcete přidat obrázky a změnit její j                                                                                                    | parametry.               |             |                 |        |
| Kategorie:       21 - Na cestách         Image: Constraint of the state of the state of the sta | ▼ Získat další<br>J moře | 1<br>3      | pis 2<br>2<br>4 |        |
| Soubor: [NAME].(EXT)                                                                                                    |                          | 5<br>< Zpět | 6               | Storno |

Obrázek 47 – Volba šablony pro tisk.

V tomto kroku si zvolte jednu z množství šablon, které jsou pro tisk připraveny. Podle typu šablony můžete také nastavit různé parametry pro tisk. Tlačítkem **Další** přejdete k dalšímu kroku.

| Tisk a export                                                                   |                                                                           |
|---------------------------------------------------------------------------------|---------------------------------------------------------------------------|
| Vložení obrázků<br>Zvolte způsob vložení a umístění obrázků.                    |                                                                           |
| Vložit obrázky:<br>Automaticky s rotací<br>Způsob umístění obrázků:<br>Vsadit ▼ | Nadpis       Nadpis         1       2         3       4         5       6 |
|                                                                                 | < <u>Z</u> pět <u>D</u> alší > Storno                                     |

Obrázek 48 – Nastavení fotografií při tisku.

V tomto kroku zvolte, zda chcete automaticky otočit fotografie, aby odpovídaly formátu šablony (pole Vložit obrázky) a jak chcete upravit velikost fotografií (pole Způsob umístění obrázků). Tlačítkem Další přejděte k dalšímu kroku.

| Tisk a export                                                                              |                                |                         |              |
|--------------------------------------------------------------------------------------------|--------------------------------|-------------------------|--------------|
| <b>Umístěte obrázky do šablony</b><br>Přetahováním myší umístěte obrázky do šablony. Další | stránky přidáte tlačítkem "Při | dat stránku''.          |              |
|                                                                                            |                                |                         |              |
|                                                                                            |                                | Pitroda                 |              |
|                                                                                            | PT030018JPG                    |                         |              |
| P1030018R.jpg P1030019.JPG P1030019R.jpg                                                   | P1030020.JPG                   |                         |              |
| P1030021.JPG P1030022.JPG P1030032.JPG                                                     | P1030033.JPG                   |                         |              |
| P1030034.JPG P1030035.jpg P1030039.JPG                                                     | P1030061.JPG                   |                         |              |
| <u>U</u> místění Vsadit <b>→</b>                                                           | Přidat obrázek                 |                         |              |
| Iransformace: Žádná 🔹                                                                      | <u>O</u> debrat obrázek <<     | Stránka 1 z 4 😥 Při     | dat stranu   |
|                                                                                            |                                | < <u>Z</u> pět <u>D</u> | alší >Storno |

Obrázek 49 – Umístění obrázků do šablony.

Předposledním krokem je finální úprava dokumentu před tiskem. Můžete zde definovat způsob umístění jednotlivých obrázků, prohlížet si jednotlivé strany dokumentu, mazat strany. Tlačítkem Další přejděte k poslednímu kroku.

| Tisk a export                                                    |                                                                                                    |
|------------------------------------------------------------------|----------------------------------------------------------------------------------------------------|
| <b>Vyberte další krok</b><br>Dokument je připraven pro tisk nebo | export. Vyberte prosím další krok.                                                                                                    |
| <b>∃</b> isknout                                                 | Dokument je připravený pro tisk. Klikněte na tlačítko "Tisknout", vyberte tiskárnu a další parametry.<br>Přesvědčete se prosím, že velikost papíru v tiskárně odpovídá velikosti dokumentu a velikosti papíru vybrané v<br>ovladači tiskárny.         |
| 🔚 Uložit                                                         | Dokument může být uložen do souboru. Tento soubor můžete později otevřít v editoru Zoner Photo Studia. Tuto<br>volbu použijte, pokud budete chtít dokument později editovat.                                                                          |
| 📳 Uložit jako <u>b</u> itmapy                                    | Vytvořený dokument může být převeden na bitmapu. Pokud dokument obsahuje více stránek, bude uložena série<br>bitmapových obrázků ve zvoleném formátu a rozlišení.                                                                                     |
| Exportovat do PDF                                                | Dokument může být exportován do PDF (Portable Document Format) a prohlížen na jakémkoliv počítači pomocí<br>programu Adobe Acrobat Reader. Například můžete dokument vyexportovaný do PDF poslat e-mailem svým<br>přátelům a ukázat jim své obrázky.  |
| 💋 <u>O</u> tevřít v Editoru                                      | Pokud chcete v dokumentu provést jednoduché úpravy, otevřete jej v editoru. Zmáčknutím tlačítka "Otevřít v<br>Editoru" se zavře tento průvodce a otevře se nové okno editoru s tímto dokumentem. V editoru lze dokument<br>dále upravovat a tisknout. |
| 🔌 🛛 tevřít v Zoner Callistu 5                                    | Pokud máte nainstalový program Zoner Callisto 5, můžete v něm výsledný dokument otevřít. V Zoner Callistu 5 lze<br>provádět pokročilou editaci dokumentu, přidávat další obrázky, texty atd                                                           |
|                                                                  | < <u>Z</u> pět <u>Z</u> avřít Storno                                                                                                    |

Obrázek 50 – Způsob tisku fotografií.

V posledním kroku volíte, co se má s vytvořeným dokumentem stát. Můžete jej vytisknout, uložit, vyexportovat do formátu PDF, upravit v editoru nebo v programu Zoner Callosti 5.

### 5. Prezentace fotografií na Webu

### 5.1 Jak vytvořit galerii HTML?

Z vybraných fotografií můžete velice jednoduše vytvořit galerii HTML a hned ji publikovat na Webu. Průvodce vytvořením takovéto galerie spustíte příkazem Publikovat – Galerie HTML v editoru Průzkumník. Zobrazí se toto okno:

| Fotky\Příroda |              |              |              |               |              |               | •            |
|---------------|--------------|--------------|--------------|---------------|--------------|---------------|--------------|
|               |              |              | P1020019 IPG | P1020019P.ipg | P1020019 IPG | P1020019P.ing |              |
| 1030021.JPG   | P1030022.JPG | P1030032.JPG | P1030033.JPG | P1030034.JPG  | P1030035.jpg | P1030039.JPG  | P1030061.JPG |
| 1030062.JPG   | P1030063.JPG | P1030064.JPG | P1030065.JPG | PA116562.JPG  |              |               |              |
|               |              |              |              |               |              |               |              |

Obrázek 51 – Galerie HTML.

V prvním kroku vyberte fotografie, které chcete do HTML galerie umístit. Tlačítkem Další přejděte k dalšímu kroku průvodce.

| HTML Galerie                               |                                           |                                         |                           |                                                                                                    |
|--------------------------------------------|-------------------------------------------|-----------------------------------------|---------------------------|----------------------------------------------------------------------------------------------------|
| <b>Výběr šablony p</b><br>Vyberte si šablo | ro HTML publik<br>onu, kterou chcete      | o <b>vání</b><br>e použít. Šablony jsou | ı rozděleny do kategorií. | U každé šablony můžete vidět krátký popis a náhled.                                                                                                    |
| Kategorie šablon:                          | Všechny šablony                           |                                         | ✓ Získat další            | Všechny elementy na stránce mají efekt 3D tlačítka. Obrázky se otevíraji v<br>novém okně.                                                                                                    |
| 3D tlačítka<br>Kniha                       | Barvy moře Barvy moře Kompaktní Promítání | Černá & šedá                            | Jednoduchá<br>stránka     | meter       intermediate         intermediate       intermediate         intermediate       intermediate         < |
|                                            |                                           |                                         |                           | < <u>∠</u> pět <u>D</u> alší > Storno                                                                                                    |

Obrázek 52 – Výběr šablony pro HTML galerii.

Dalším krokem je výběr šablony, podle které se galerie vytvoří. Klepnutím na příslušnou galerii ji vyberete. Klepnutím na tlačítko **Další** přejděte k dalšímu kroku průvodce.

| HTML Galerie                                                                               |                                                                                                    |
|--------------------------------------------------------------------------------------------|----------------------------------------------------------------------------------------------------|
| Úprava parametrů šablony<br>Nyní můžete nastavit některé parametry vybrané šablony.        |                                                                                                    |
| Možnosti nastavení: Globální nastavení                                                     | <ul> <li>Následující obrázky se použijí pro generování náhledu.</li> <li>Pokud vyberete méně obrázků, generování náhledu se urychlí.</li> </ul> |
| – Globální nastavení<br>Nadpis galerií: Jaro (19 21. 5. 2006)<br>– Společnú titulek        |                                                                                                    |
| Použít společný titulek pro všechny stránky                                                | Aku-Aku0086.jpg Aku-Aku0091.jpg Aku-Aku0097.jpg                                                                                                 |
| Společný titulek:  Moje fotky<br>- Původní jména souborů<br>- Použít původní jména souborů |                                                                                                    |
| - Odkaz z hlavní galerie                                                                   | P1030018.JPG P1030018R.jpg P1030019.JPG                                                                                                    |
| ∠penny odkaz:  1: Bez odkazu<br>Vlastní odkaz:                                             |                                                                                                    |
|                                                                                            | P1030019R.jpg P1030020.JPG P1030021.JPG                                                                                                    |
|                                                                                            |                                                                                                    |
|                                                                                            | Náhled                                                                                                    |
|                                                                                            | Použít <u>u</u> niverzální kódování (UTF-8)                                                                                                    |
|                                                                                            | Kódování: utř-8 [65001 (UTF-8)]                                                                                                    |
|                                                                                            | < Zpět Další > Storno                                                                                                    |

Obrázek 53 – Úprava parametrů šablony v HTML galerii.

Dalším krokem průvodce je úprava parametrů. Zde můžete především nastavit popisky a komentáře k celé galerii (Globální nastavení), stranám galerie (Stránka s náhledy) či jednotlivým fotografiím (Stránka s obrázkem). Po nastavení parametrů přejděte k dalšímu kroku průvodce tlačítkem **Další**.

| HTML Galerie                                              |                                                                                                    |
|-----------------------------------------------------------|----------------------------------------------------------------------------------------------------|
| <b>Dokončení publikování</b><br>Vyberte, kde a jak mají b | HTML<br>ýt uloženy vygenerované stránky a obrázky.                                                                                                    |
| V.<br>vy<br>bi<br>N<br>cł                                 | šechny parametry pro export do HTML jsou nastaveny. Nyní si můžete prohlédnout HTML album<br>ygenerované ze všech obrázků vybraných pro publikování. Klikněte na tlačítko "Náhled". Album<br>ude vygenerováno do dočasné složky a zobrazeno v prohlížeči.<br><u>Náhled</u><br>yní můžete vaše HTML album uložit na disk. Klikněte na tlačítko "Uložit" a vyberte složku, do které<br>hcete album uložit. |
|                                                           | ygenerované album můžete také nahrát na server pomocí FTP. Klikněte na tlačítko "Uložit přes FTP",<br>astavte parametry vašeho FTP serveru, účtu, případně proxy serveru a potvrďte. Album bude<br>ygenerováno do dočasné složky a poté nahráno na server.<br>Uložit přes <u>E</u> TP                                                                                                    |
|                                                           | < <u>Z</u> pět <u>Z</u> avřít Storno                                                                                                    |

Obrázek 54 – Dokončení vytvoření HTML galerie.

V posledním kroku průvodce se můžete podívat na náhled galerie nebo ji uložit. Užitečná je také možnost uložit galerii přímo na web pomocí služby FTP.

### Seznam obrázků

| Obrázek 1 – Ikona programu Zoner PhotoStudio         | 3            |
|------------------------------------------------------|--------------|
| Obrázek 2 – Nastavení vzhledu programu.              | 4            |
| Obrázek 3 – Vzhled ZPS8                              | 5            |
| Obrázek 4 – Prostředí programu.                      | 6            |
| Obrázek 5 – Hlavní titulkový pruh                    | 6            |
| Obrázek 6 – Okno Navigátor                           | 7            |
| Obrázek 7 – Nastavení složky Obrázky                 | 8            |
| Obrázek 8 – Okno Průzkumník                          | 9            |
| Obrázek 9 – Nastavení zobrazených informací          | 10           |
| Obrázek 10 – Okno Náhled                             | 11           |
| Obrázek 11 – Okno Náhled v režimu Informace.         | 11           |
| Obrázek 12 – Náhled v režimu Histogram               | 12           |
| Obrázek 13 – Okno Editor.                            | 12           |
| Obrázek 14 – Okno pro úpravu fotografie.             | 14           |
| Obrázek 15 – Nabídka Otočení a převrácení            | 15           |
| Obrázek 16 – Dialogové okno Přesně otočit            | 16           |
| Obrázek 17 – Alternativní lišta pro ořez fotografie. | 16           |
| Obrázek 18 – Oříznutí fotografie                     | 17           |
| Obrázek 19 – Lišta pro pevný poměr ořezu.            | 17           |
| Obrázek 20 – Dialogové okno Změna rozměrů            |              |
| Obrázek 21 – Dialogové okno Vylepšit expozici        | 19           |
| Obrázek 22 – Dialogové okno Upravit teplotu barev    | 20           |
| Obrázek 23 – Dialogové okno úrovně                   | 21           |
| Obrázek 24 – Ruční úprava úrovní                     |              |
| Obrázek 25 – Nastavení úrovní pomocí kapátek         | 23           |
| Obrázek 26 – Dialogové okno Křivky                   | 24           |
| Obrázek 27 – Úprava fotografie pomocí křivek         | 25           |
| Obrázek 28 – Dialogové okno Uložit jako              |              |
| Obrázek 29 – Dialogové okno pro konverzi fotografie  | 27           |
| Obrázek 30 – Dialogové okno Informace o obrázku.     |              |
| Obrázek 31 – Panel Klíčová slova.                    |              |
| Obrázek 32 – Vytvoření klíčového slova               |              |
| 5. října 2012                                        | Strana 53/55 |

| Obrázek 33 – Automatické načtení klíčových slov        |
|--------------------------------------------------------|
| Obrázek 34 – Přiřazení klíčových slov fotografii       |
| Obrázek 35 – Hromadné přiřazení informací              |
| Obrázek 50 – Dialogové okno Hromadné přejmenování      |
| Obrázek 36 – Dialogové okno Najít                      |
| Obrázek 37 – Výsledek hledání                          |
| Obrázek 38 – Dialogové okno Filtr                      |
| Obrázek 39 – Dialogové okno Promítání                  |
| Obrázek 40 – Záložka Volby okna Promítání              |
| Obrázek 41 – Záložka Záhlaví a zápatí okna Promítání40 |
| Obrázek 42 – Záložka Efekty okna Promítání41           |
| Obrázek 43 – Dialogové okno PDF promítání42            |
| Obrázek 44 – Dialogové okno Tisk a export              |
| Obrázek 45 – Výběr typu dokumentu při tisku44          |
| Obrázek 46 – Volba šablony pro tisk                    |
| Obrázek 47 – Nastavení fotografií při tisku            |
| Obrázek 48 – Umístění obrázků do šablony47             |
| Obrázek 49 – Způsob tisku fotografií                   |
| Obrázek 51 – Galerie HTML                              |
| Obrázek 52 – Výběr šablony pro HTML galerii50          |
| Obrázek 53 – Úprava parametrů šablony v HTML galerii   |
| Obrázek 54 – Dokončení vytvoření HTML galerie          |

### Reference

Uživatelská příručka programu Zoner PhotoStudio 8 (volně ke stažení na adrese www.zoner.cz).

## Rejstřík

39, 40, 42, 50

| filtrování                                                                    |                                 |
|-------------------------------------------------------------------------------|---------------------------------|
| fotografie 14, 15, 16, 17, 18, 19<br>34, 35, 36, 38, 39, 40, 41, 42<br>47, 50 | 9, 28, 29, 33,<br>, 43, 44, 45, |
| expozice                                                                      | 15, 19, 28                      |
| ořez                                                                          | 16, 17                          |
| otočení                                                                       | 15                              |
| HTML galerie                                                                  | 50                              |
| klíčová slova29                                                               | 9, 31, 32, 33                   |
| okno 3, 5, 6, 7, 8, 10, 12, 13, 14<br>25, 26, 28, 30, 31, 32, 33, 34          | k, 15, 18, 19,<br>, 36, 37, 38, |

| Editor 10, 13, 14, 28                                       |
|-------------------------------------------------------------|
| Náhled10, 11, 40                                            |
| Navigátor 6, 7, 8, 38                                       |
| Průzkumník 6, 8, 10, 12, 28, 30, 31, 34, 36, 37, 38, 39, 50 |
| PDF promítání42                                             |
| promítání 39, 40, 42, 43                                    |
| Skin 4                                                      |
| tisk                                                        |
| vyhledávání                                                 |